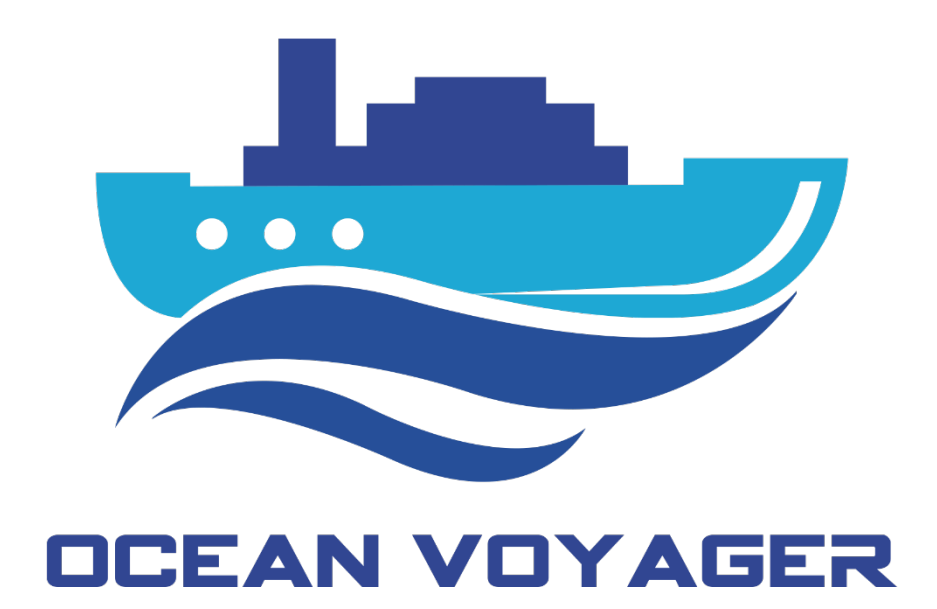

# USER MANUAL

S-VDR DR-100S

OCEAN VOYAGER MARINE ELECTRONICS SYSTEMS

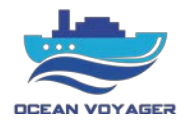

# CONTENTS

| 1 | GEN   | IERAL                                   |
|---|-------|-----------------------------------------|
| 1 | .1    | About S-VDR                             |
| 1 | .2    | System Configuration                    |
| 1 | .3    | System Description                      |
|   | 1.3.1 | Data Acquisition Unit (DAU)7            |
|   | 1.3.2 | Remote Alarm Panel (RAP)7               |
|   | 1.3.3 | Indoor & Outdoor Microphone Units8      |
|   | 1.3.4 | Fixed Protective Capsule (FPC)9         |
|   | 1.3.5 | Video Capture Interface (VCI)10         |
|   | 1.3.6 | Data Acquisition Card (DAC)10           |
| 2 | OPE   | RATION11                                |
| 2 | .1    | Power On/Off11                          |
| 2 | .2    | Operation of Remote Alarm Panel (RAP)12 |
|   | 2.2.1 | Alarm Codes13                           |
|   | 2.2.2 | Backup Disc14                           |
| 2 | .3    | Operation of VDR App15                  |
|   | 2.3.1 | Login15                                 |
|   | 2.3.2 | Live Data19                             |
|   | 2.3.2 | .1 System Status                        |
|   | 2.3.2 | .2 Supply Status                        |
|   | 2.3.2 | .3 Equipment                            |
|   | 2.3.2 | .4 Audio Channel                        |
|   | 2.3.2 | .5 Video Capture                        |
|   | 2.3.2 | .6 Alarm                                |
|   | 2.3.2 | .7 System Log                           |
|   | 2.3.3 | Player29                                |

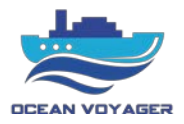

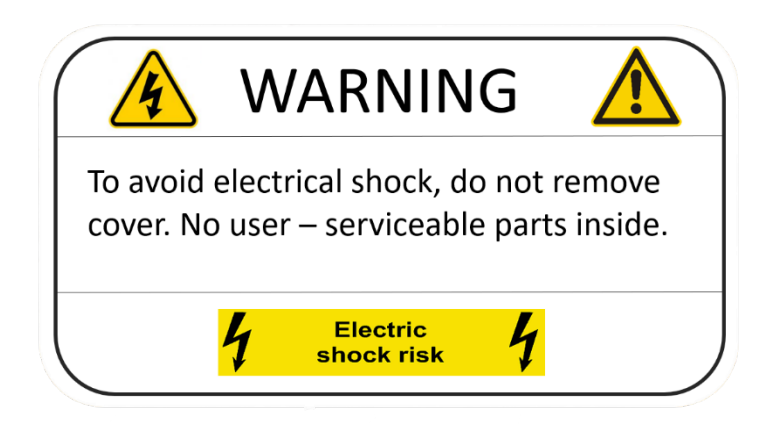

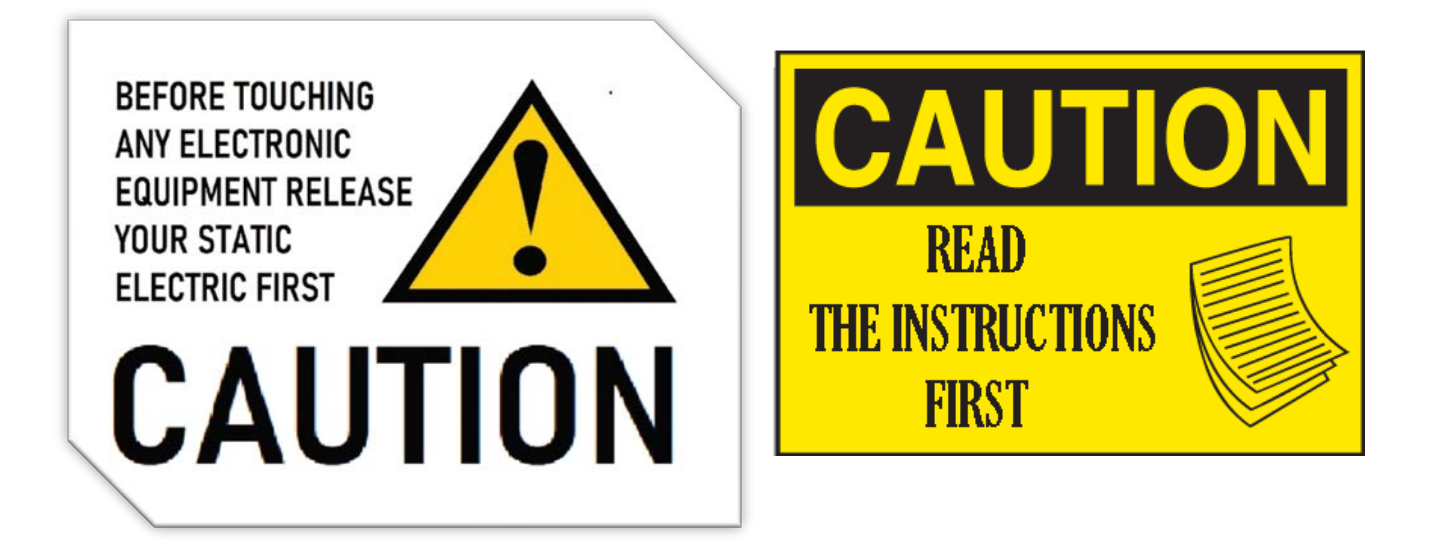

This document prepared for S-VDR DR-100S. Before starting installation read the instructions first. Before start of using the product make sure settings done properly and in accordance with this document. For to protect from damages move carefully. For this product to work effectively check the Compass Safe Distance first.

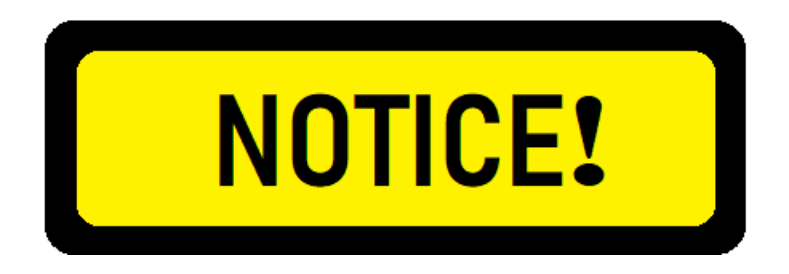

In accordance with IMO regulations, the S-VDR shall be kept operational of all times and be powered off only for maintenance purposes.

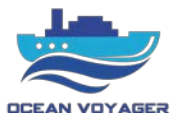

# 1 GENERAL

### 1.1 About S-VDR

The purpose of a Simplified Voyage Data Recorder (S-VDR) is to maintain a store, in a secure and retrievable form, of information concerning the position, movement, physical status, command and control of a vessel over the period leading up to, and following, an incident having an impact thereon. Information contained in S-VDR shall be made available to both the administration and the shipowner. This information is for use during any subsequent investigation to identify the cause(s) of the incident.

DR-100S is the first generation of Ocean Voyager S-VDR product. It is the easiest S-VDR to install and maintain. The product is designed to meet the following standards:

- MSC.333 (90): Adoption of Revised Performance Standards for Shipborne Voyage Data Recorders.
- 2. MSC214 (81): "Amendments to the Performance Standards for Shipborne/Shipborne Simplified Voyage Data Recorder".
- IEC 61996-2 {Ed.2.0} 2007: Maritime Navigation and Radiocommunication Equipment and Systems-Shipborne Voyage Data Recorder (VDR)-Part 2: Simplified Voyage Data Recorder (S-VDR)-Performance Requirements, Methods of Testing and Required Test Results.
- 4. IEC 60945 {Ed.4.0} 2002: Maritime Navigation and Radiocommunication Equipment and Systems-General Requirements-Methods of Testing and Required Test Results.

### **1.2 System Configuration**

DR-100S comprises of 7 components as below;

| NO | COMPONENT                | PART     | DR-100S | CATEGORY  |
|----|--------------------------|----------|---------|-----------|
| 1  | Data Acquisition Unit    | DR-102   | 1 Pcs   | Protected |
| 2  | Remote Alarm Panel       | DR-106   | 1 Pcs   | Protected |
| 3  | Indoor Microphone Unit   | DR-101   | 4 Pcs   | Protected |
| 4  | Outdoor Microphone Unit  | DR-117   | 2 Pcs   | Protected |
| 5  | Fixed Protective Capsule | OVM-6000 | 1 Pcs   | Exposed   |
| 6  | Float Free Capsule       | VEP8V    | 1 Pcs   | Portable  |
| 7  | Junction Box             | DR-116   | 2 Pcs   | Protected |

FFC and FPC are optional. FFC and FPC can be used separately or both capsules together. In case one capsule used, there will be one junction box set.

In case there is no place for outdoor microphone, microphone sets may not be included.

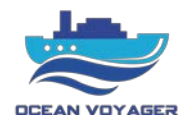

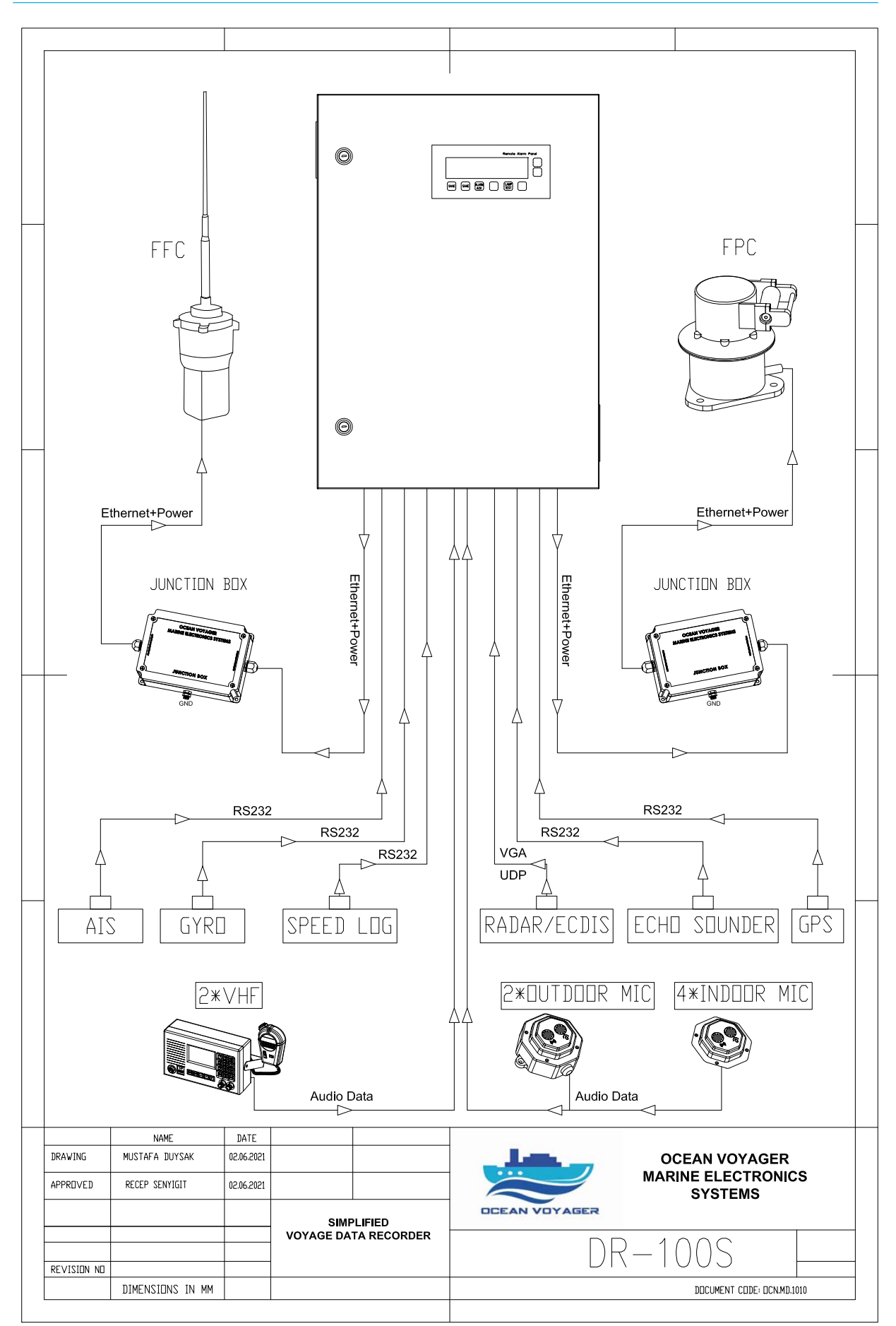

OCEAN VOYAGER MARINE ELECTRONICS SYSTEMS http://www.oceanvoyagermarine.com/ Document Code: OCN.MD.51

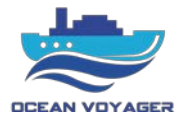

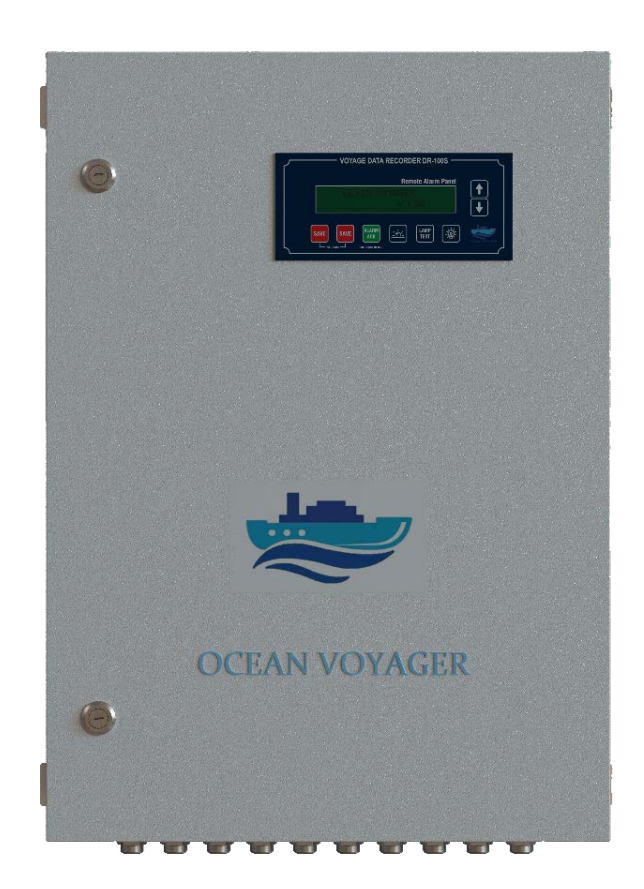

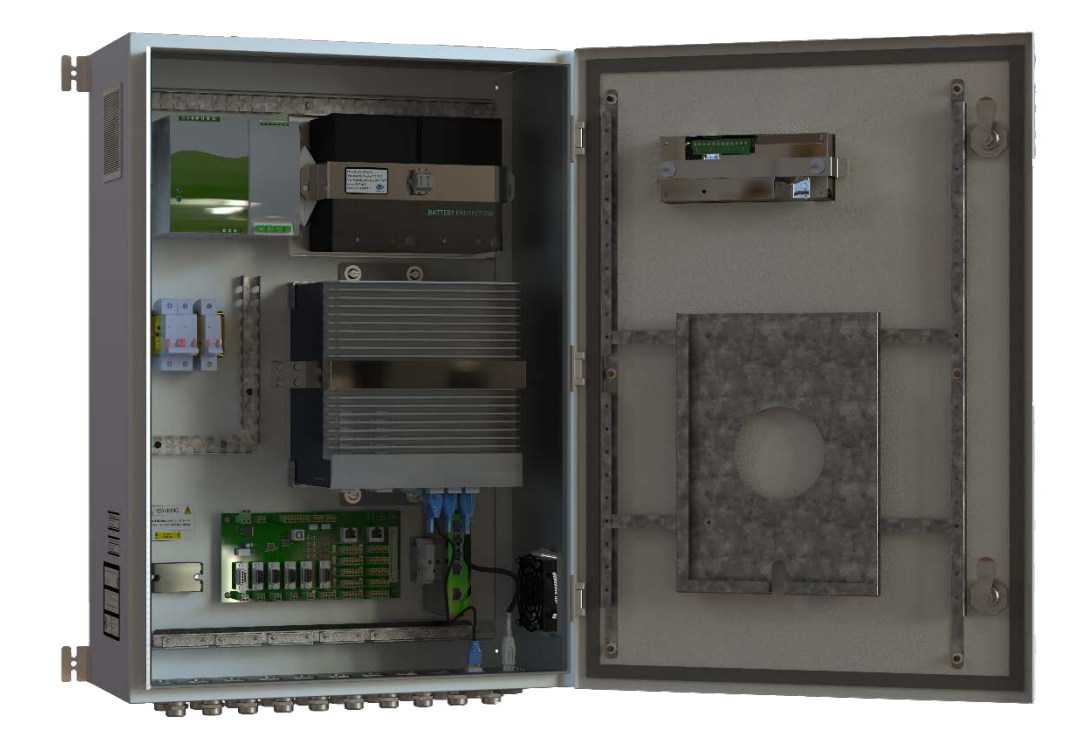

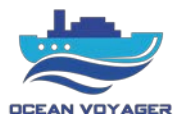

# **1.3 System Description**

The S-VDR system continuously store the data in FPC and FFC for 24 hours by overwriting the old data with new data.

Following data may be recorded by DR-100S;

- Date and Time (UTC)
- Ship's Position
- Speed
- Heading
- Depth (Echo sounder)
- AIS
- Bridge Audio
- Communications Audio
- Radar Screen Images
- ECDIS Screen Images

## When power supply fails;

DR-100S is powered by 110-220VAC 50/60 Hz. If both the ship's main power and emergency power source fails, DR-100S will be powered by internal batteries to keep recording bridge audio. The batteries run the system for 2 hours.

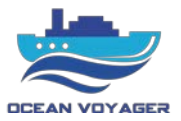

#### **1.3.1 Data Acquisition Unit (DAU)**

Processor, video module, power switch, audio module, main board are located in the Data Acquisition Unit (DAU). DAU controls the running of the entire system. The Processors Data Recording Unit with 128GB/SSD records the last 24 hours data and is accessible by LAN connection while protected from any unauthorized changes. The DAU provides 6 channels of microphone input, 2 channels of VHF audio input, up to 2 ECDIS and 2 radar inputs and 6 serial data inputs as well.

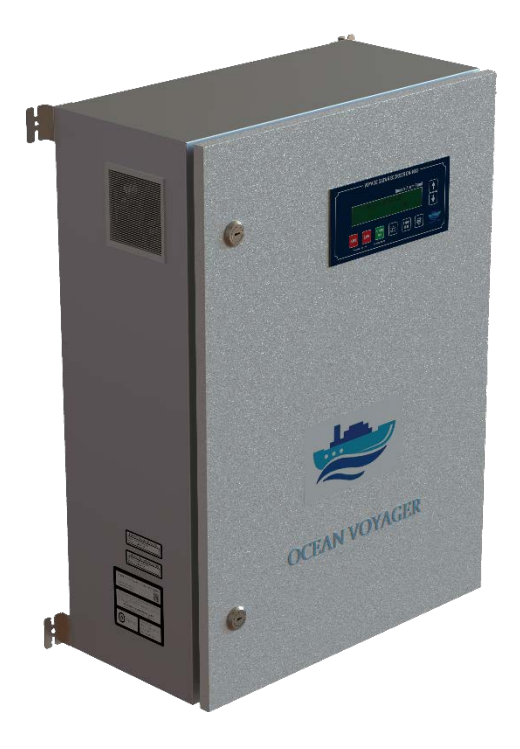

#### **1.3.2** Remote Alarm Panel (RAP)

Remote Alarm Panel (RAP) is to check, display and acknowledge the alarms generated by DAU.

| <br>۲ | VOYAGE DATA RECORDER DR-100S                         |   |
|-------|------------------------------------------------------|---|
|       | Remote Alarm Panel<br>OCEAN VOYAGER<br>V 1.00        | ↑ |
|       | SAVE SAVE ALARM<br>L HOLD 2 SEC J HOLD 5 SEC TO TEST |   |

\*\*There are two options for RAP. Mounted on the DAU cover and box RAP for separate installation.

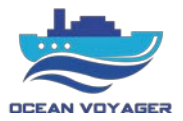

#### 1.3.3 Indoor & Outdoor Microphone Units

The S-VDR system optionally comes with two types of the microphone units, indoor microphones, and outdoor microphones. Outdoor microphones are protected against water ingression.

• Indoor Microphone Unit (IMU)

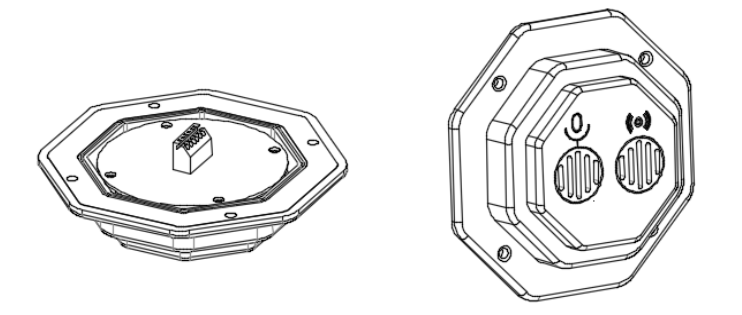

Use microphone screws for mounting microphone tightly. Make sure four screws tighten properly.

• Outdoor Microphone Unit (OMU)

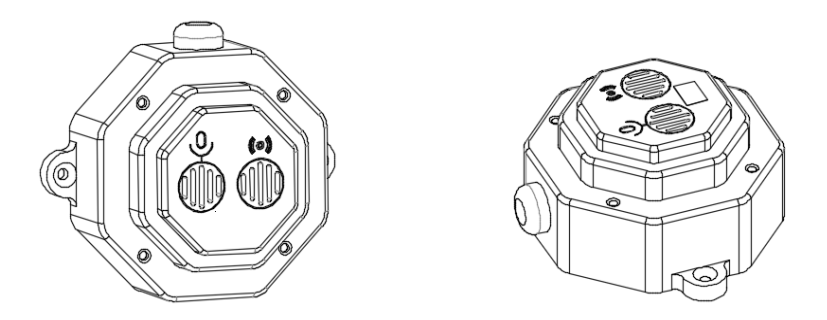

Outdoor microphones must be mounted carefully against cable damages. Cables must be kept away from any damage or paint. Do not apply paint on any microphone cables. After mounting outdoor microphones, use sealing paste to seal cable input.

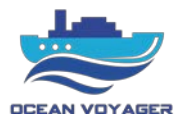

#### **1.3.4** Fixed Protective Capsule (FPC)

Fixed Protective Capsule (FPC) (OVM-6000) with memory capacity of 128GB supports data recording time for 24 hours. The capsule is built to withstand extreme environmental conditions such as 1100°C temperature, penetration, high underwater pressure, and immersion while maintaining the data integrity.

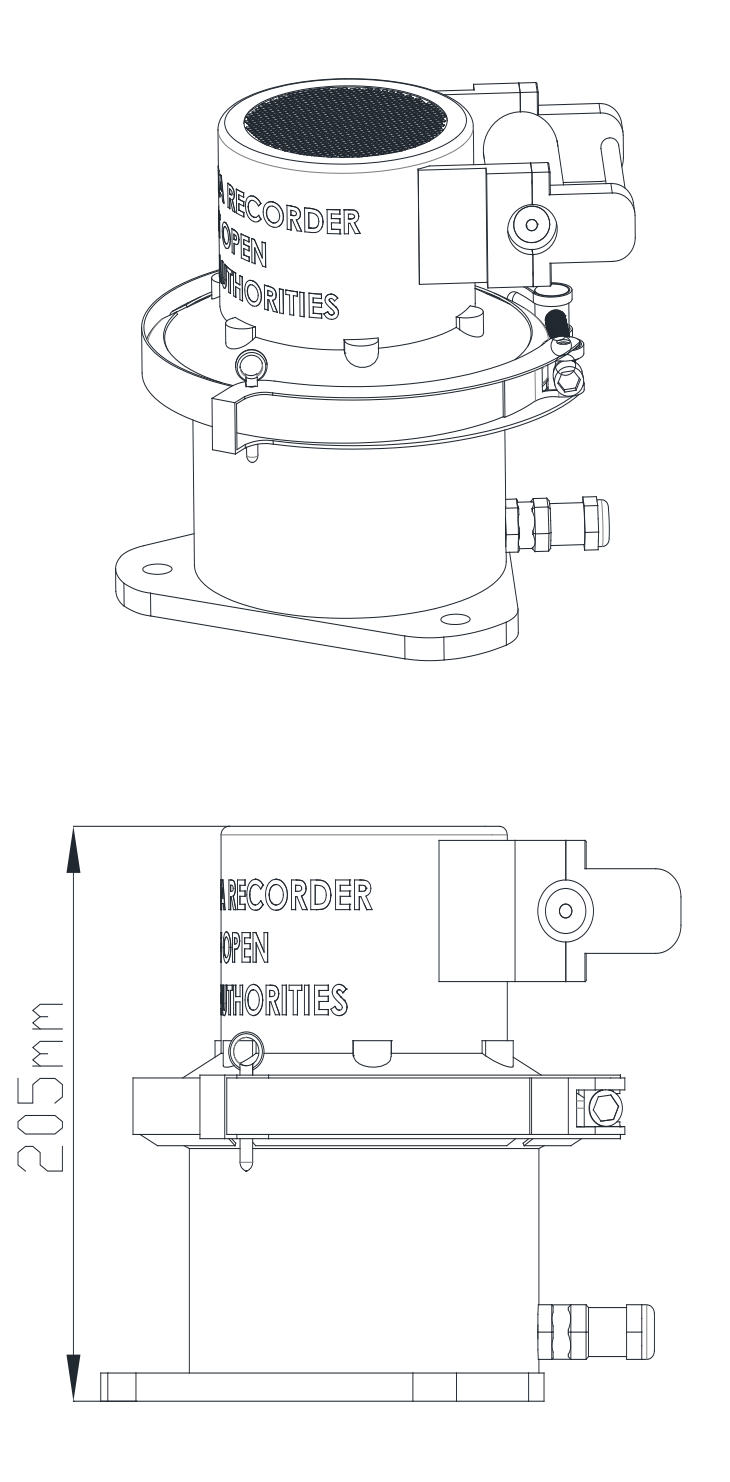

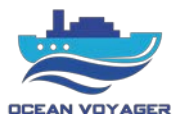

### 1.3.5 Video Capture Interface (VCI)

Video Capture Card (VCC) is used to convert DVI-VGA data into video frames. The VGA/ DVI/ HDMI/ YPbPr data input supported up to 2560 x 1440 high-definition resolution. This unit is optional for DR-100S. DAU processor may use LAN connection to receive video signals via UDP format. There are up to two radars and two ECDIS data supported by this system. The VGA/DVI cable connection from radar and ECDIS directly done with VCC. VCC comes with VGA to DVI connector. UDP format connection can be done by LAN cable with the processor directly.

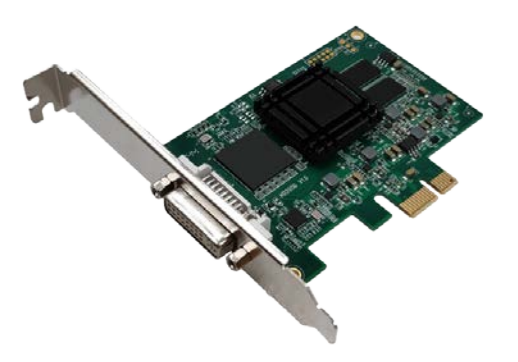

#### **1.3.6** Data Acquisition Card (DAC)

Data Acquisition Card (DAC) is used to convert audio and contact signals into recording format. It processes 8 channels audio data, power supply unit signals and UPS unit signals.

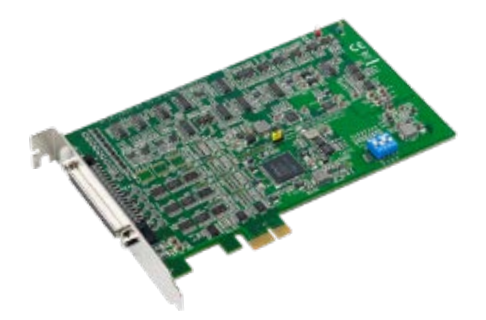

DAQ Card and distribution panel (DISPAN) are in connection by SCSI cable. DISPAN and DAQ card has female SCSI connectors. It comes with SCSI cable connected.

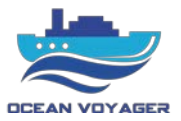

# **2 OPERATION**

#### 2.1 Power On/Off

#### **NOTICE!**

In accordance with IMO regulations, the S-VDR shall be kept operational of all times and be powered off only for maintenance purposes.

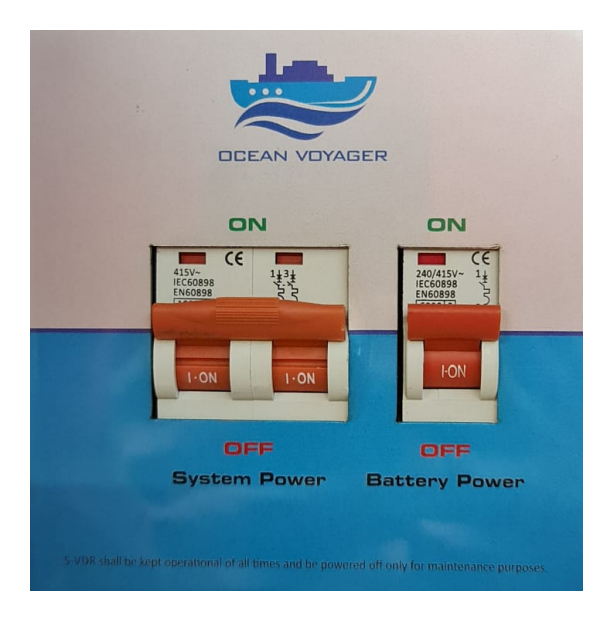

#### • Power on:

Use the key to open the panel cover of DAU. The AC power switch and battery power switches are located on the left middle corner.

Switch on the AC power switch before switching on the battery switch in the respective sequence to start up the S-VDR system. The S-VDR runs its startup process for about 2 minutes.

#### NOTE:

110-220VAC is the main power supply for the S-VDR system. When power supply lost, the internal batteries will automatically take over to provide the required power supply.

Internal power supply feeds the system 2 hours according to MSC.163(78) Annex 26.

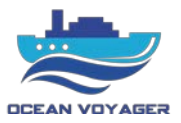

# • Power off:

In order to power off the S-VDR system, switch off the battery power first and then switch off the AC power switch.

**NOTE:** In case not to follow power off directions, system may occur malfunction. Follow the power off instructions.

# 2.2 Operation of Remote Alarm Panel (RAP)

The Remote Alarm Panel (RAP) can be operated by direction keys on the panel.

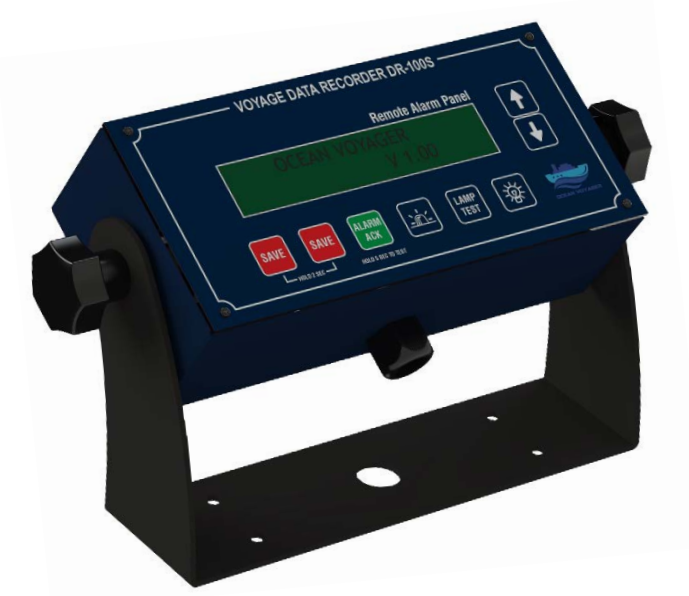

Under normal operation, the operator is able to;

- Alarm acknowledges
- Lamp test & buzzer test
- Adjust brightness level
- Emergency save data to Emergency Backup disc which located under the DAU.

| Panel Key | Description                                                             |  |  |  |
|-----------|-------------------------------------------------------------------------|--|--|--|
| ~         | Hold 2 (Two) sec. on both 2 (Two) buttons to lock last 4 hours data in  |  |  |  |
| Save      | Emergency Backup Disc                                                   |  |  |  |
| Alarm ACK | Hold 5 (Five) sec. to run system test - Push once for silence the alarm |  |  |  |
| Buzzer    | Buzzer hole - No button                                                 |  |  |  |
| Lamp Test | Runs lamp test and buzzer test                                          |  |  |  |
| Lamp      | Adjust brightness level                                                 |  |  |  |
| Down      | Move down - View alarms                                                 |  |  |  |
| Up        | Move up - View alarms                                                   |  |  |  |

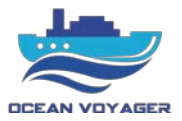

The alarm codes that listed on the RAP screen listed by time generated.

When ACK button pushed on RAP the ACK button light for specific alarm turns off and buzzer stops. If problem solved before pushing the button, alarm code does not disappear from the screen. ACK button must pushed. For silencing buzzer push the ACK button anytime. After the problem solved acknowledged alarm disappears from the screen. For each alarm ACK button must pushed. Move down or move up to see other alarms and push ACK button for each alarm displaying on the screen.

| #  | Code | Description                      | Message              | Troubleshooting                                          |
|----|------|----------------------------------|----------------------|----------------------------------------------------------|
| 01 | 101  | AC 110V/220V Lost                | AC 110V/220V Lost    | Check AC power switches<br>and ship supply               |
| 02 | 102  | Battery Discharge                | Bat Discharge        | Check AC power switches<br>and ship supply               |
| 03 | 103  | Battery Voltage Lost             | Bat Voltage Lost     | Check battery cable<br>connections and battery<br>powers |
| 04 | 104  | DC Voltage Lost                  | DC Voltage Lost      | Check DC power supply<br>unit connections                |
| 05 | 105  | Audio Channel 1 Online Test Fail | Aud. Ch1 Online Fail | Check mic. cable<br>connections and fuse                 |
| 06 | 106  | Audio Channel 2 Online Test Fail | Aud. Ch2 Online Fail | Check mic. cable<br>connections and fuse                 |
| 07 | 107  | Audio Channel 3 Online Test Fail | Aud. Ch3 Online Fail | Check mic. cable<br>connections fuse                     |
| 08 | 108  | Audio Channel 4 Online Test Fail | Aud. Ch4 Online Fail | Check mic. cable<br>connections and fuse                 |
| 09 | 109  | Audio Channel 5 Online Test Fail | Aud. Ch5 Online Fail | Check mic. cable<br>connections and fuse                 |
| 10 | 110  | Audio Channel 6 Online Test Fail | Aud. Ch6 Online Fail | Check mic. cable<br>connections and fuse                 |
| 11 | 111  | Audio Channel 7 Online Test Fail | Aud. Ch7 Online Fail | Check VHF cable<br>connections and fuse                  |
| 12 | 112  | Audio Channel 8 Online Test Fail | Aud. Ch8 Online Fail | Check VHF cable<br>connections and fuse                  |
| 13 | 113  | Audio Channel 1 Manuel Test Fail | Aud. Ch1 Man Fail    | Check mic. Cable                                         |
| 14 | 114  | Audio Channel 2 Manuel Test Fail | Aud. Ch2 Man Fail    | Check mic. Cable                                         |
| 15 | 115  | Audio Channel 3 Manuel Test Fail | Aud. Ch3 Man Fail    | Check mic. Cable<br>connectors                           |
| 16 | 116  | Audio Channel 4 Manuel Test Fail | Aud. Ch4 Man Fail    | Check mic. Cable<br>connectors                           |
| 17 | 117  | Audio Channel 5 Manuel Test Fail | Aud. Ch5 Man Fail    | Check mic. Cable                                         |
| 18 | 118  | Audio Channel 6 Manuel Test Fail | Aud. Ch6 Man Fail    | Check mic. Cable                                         |
| 19 | 119  | Audio Channel 7 Manuel Test Fail | Aud. Ch7 Man Fail    | Check VHF Cable                                          |
| 20 | 120  | Audio Channel 8 Manuel Test Fail | Aud. Ch8 Man Fail    | Check VHF Cable<br>connectors                            |

### 2.2.1 Alarm Codes

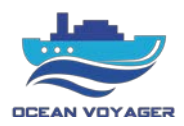

| 21 | 121  | Fix Capsule Connection Lost            | FPC Conn Lost      | Control capsule cable<br>connector and connections –<br>Check LAN cable<br>connections and fuse |
|----|------|----------------------------------------|--------------------|-------------------------------------------------------------------------------------------------|
| 22 | 122  | Float Capsule Connection Lost          | FFC Conn Lost      | Control capsule cable<br>connector and connections –<br>Check LAN cable<br>connections and fuse |
| 23 | 123  | Fix Capsule App Not Running            | FPC Not Running    | Contact service                                                                                 |
| 24 | 124  | Float Capsule App Not Running          | FFC Not Running    | Contact service                                                                                 |
| 25 | 125  | AIS No Connection                      | AIS No Connection  | Control device cable connector and connections                                                  |
| 26 | 126  | Gyro No Connection                     | Gyro No Connection | Control device cable connector and connections                                                  |
| 27 | 127  | Sounder No Connection                  | Sounder No Conn    | Control device cable connector and connections                                                  |
| 28 | 128  | Speed Log No Connection                | Speed Log No Conn  | Control device cable connector and connections                                                  |
| 29 | 129  | GPS No Connection                      | GPS No Connection  | Control device cable connector and connections                                                  |
| 30 | 130  | RAP No Connection                      | RAP No Connection  | Control device cable<br>connector and connections<br>and fuse                                   |
| 31 | 131  | Dis-Pan No Connection                  | DISPAN No Conn     | Control PCB board cable connector and connections                                               |
| 32 | 132  | Inlet Fan Fail                         | Inlet Fan Fail     | Control Fan cable connector<br>and connections                                                  |
| 33 | 133  | Outlet Fan Fail                        | Outlet Fan Fail    | Control Fan cable connector<br>and connections                                                  |
| 34 | 134  | Emergency Backup Disk Fail             | BUP Disk Fail      | Contact service                                                                                 |
| 35 | 135  | Emergency Backup Disk Capacity<br>Fail | BUP Disk Cap Fail  | Contact service                                                                                 |
| 36 | 136  | Backup Fail                            | Backup Fail        | Contact service                                                                                 |
| 37 | 137  | GPS Time Difference                    | GPS Time Dif.      | Check GPS time                                                                                  |
| 38 | 138  | Backup Quota Full-Contact Service      | Backup Quota Full  | Contact service                                                                                 |
| 39 | 1000 | Backup Started                         | Backup Started     | No action needed                                                                                |
| 40 | 1001 | Backup Finished                        | Backup Finished    | No action needed                                                                                |

### 2.2.2 Backup Disc

The emergency USB Backup Disc must stay plugged in the port under the DAU. If emergency backup buttons pushed for 2 seconds, last 4 hours data will be downloaded to USB backup disc. After backup complete alarm, disc can be removed. During normal operation USB disc must stay plugged in. It takes about 15 minutes to download last 4 hours data to emergency backup disc. Backup data can be downloaded only three times. After 3 times backup downloaded, contact service alarm displays. For to fix the alarm contact service immediately. Do not change or damage USB backup disc.

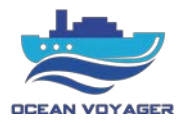

#### 2.3 Operation of VDR App

#### 2.3.1 Login

Set below settings on PC before using VDR application.

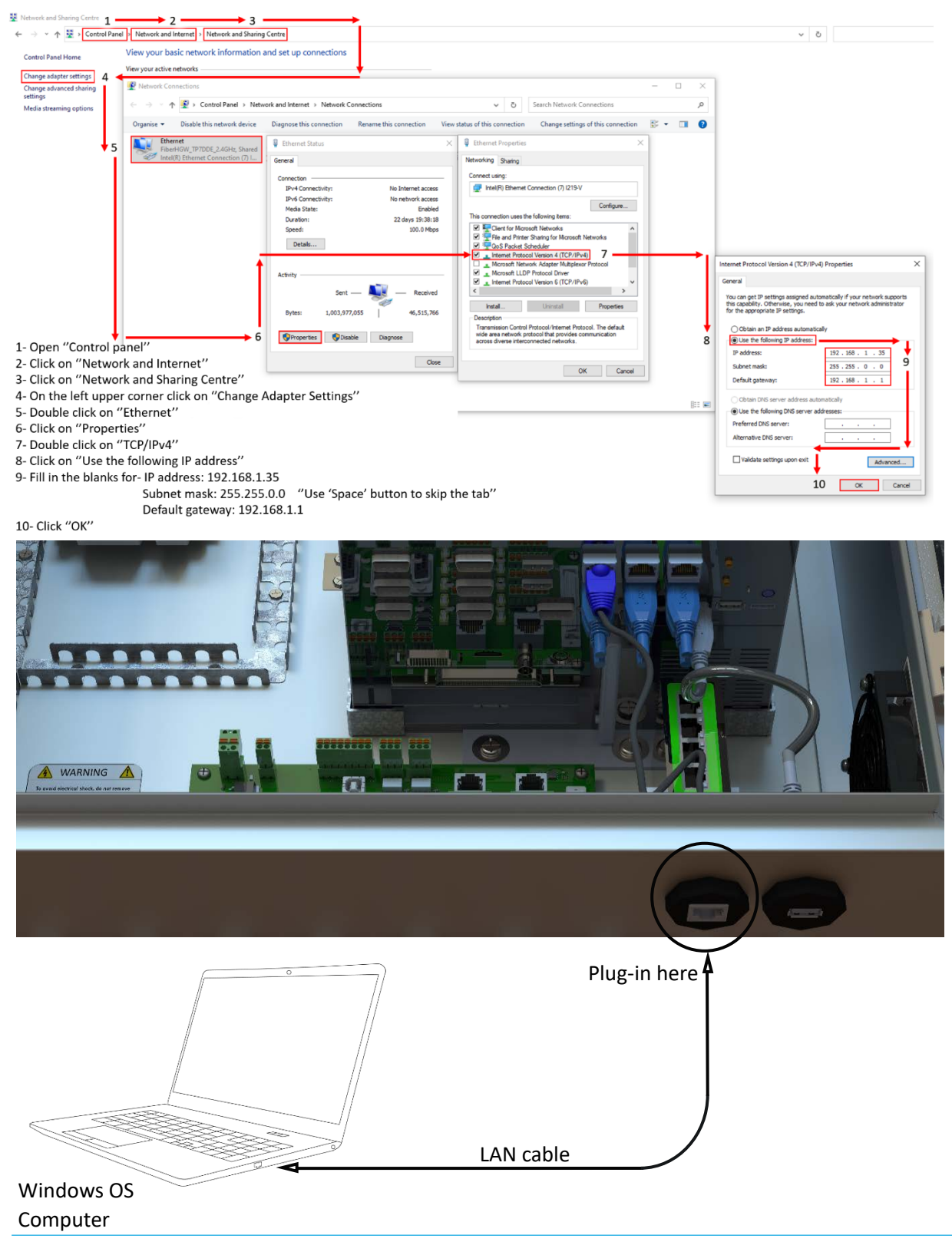

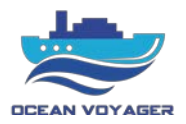

Follow below steps to install the VDR application.

CceanVoyager VDR Setup 0.1.0 Application

Download the application file by using download link. Open zip file and double click on OceanVoyager VDR Setup 1.1.0.exe.zip setup fie.

If no download link exists, please contact with technic@oceanvoyagermarine.com

| * Quick access     Name     Type     Compressed size     Password     Size       Desktop     * | Ratio Date modified           |
|------------------------------------------------------------------------------------------------|-------------------------------|
| Desktop     Posktop                                                                            |                               |
|                                                                                                | 66,541 KB 1% 06/11/2021 12:07 |
| 🕹 Downloads 🛛 🖈                                                                                |                               |

After clicking on installation file, the window below pops up. Click on 'More info' text.

66,527 KB No 66,541 KB 1% 06/11/2021 12:07

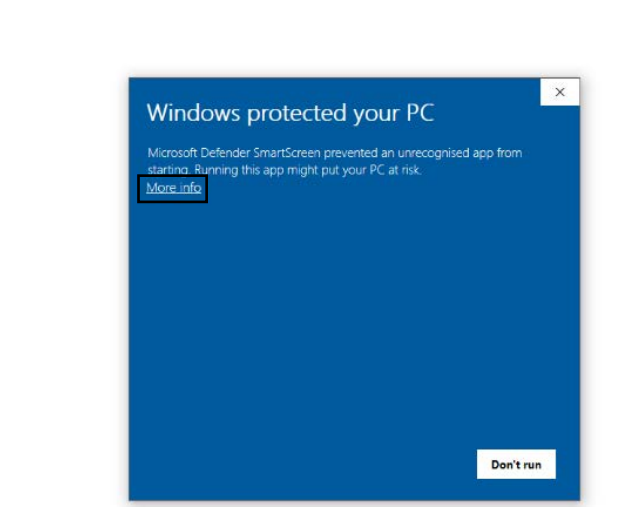

And then click on Run anyway. After few seconds, the application will be installed on PC.

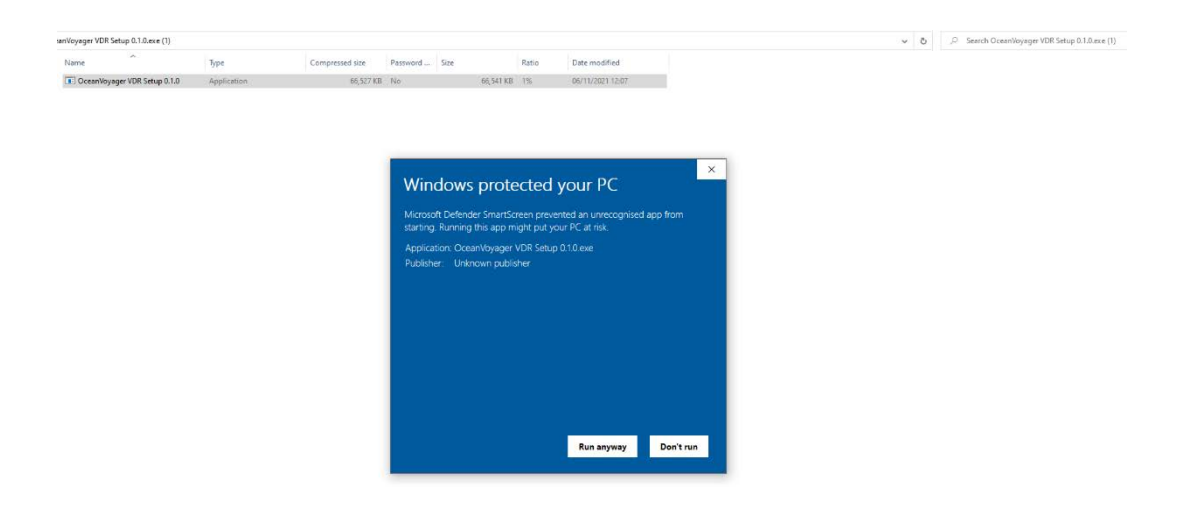

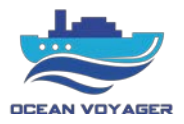

Open the installation folder on pc.

Double click on OceanVoyager VDR.exe application file to start application.

| LICENSE.electron.txt     | 24.11.2021 17:09 | Metin Belgesi    | 2 KB       |
|--------------------------|------------------|------------------|------------|
| C LICENSES.chromium.html | 24.11.2021 17:09 | Microsoft Edge H | 4.606 KB   |
| OceanVoyager VDR.exe     | 24.11.2021 17:09 | Uygulama         | 123.249 KB |
| resources.pak            | 24.11.2021 17:09 | PAK Dosyası      | 4.899 KB   |

If no folder found than click on windows button on keyboard and go to search box, type 'VDR' on the searching box.

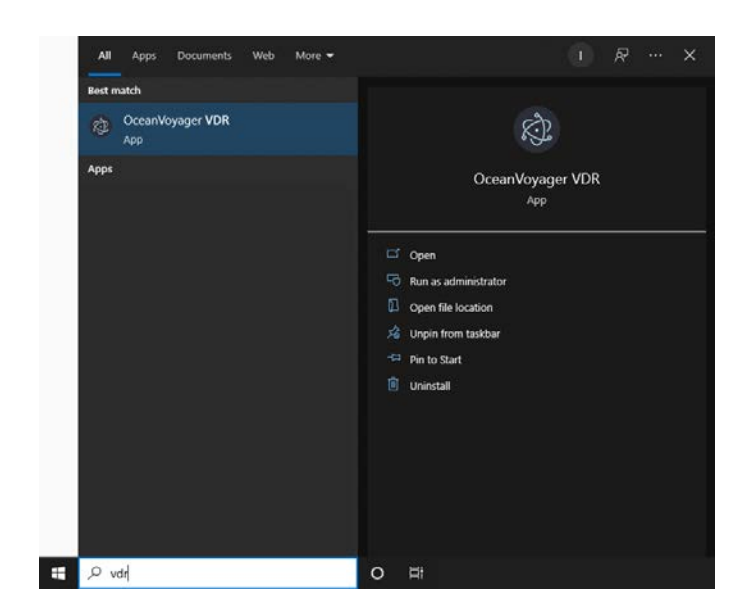

Click on VDR application symbol to start the application.

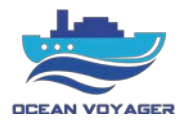

On the first page write username and password to log in to the application.

If no username or password applicable, please contact with technic@oceanvoyagermarine.com

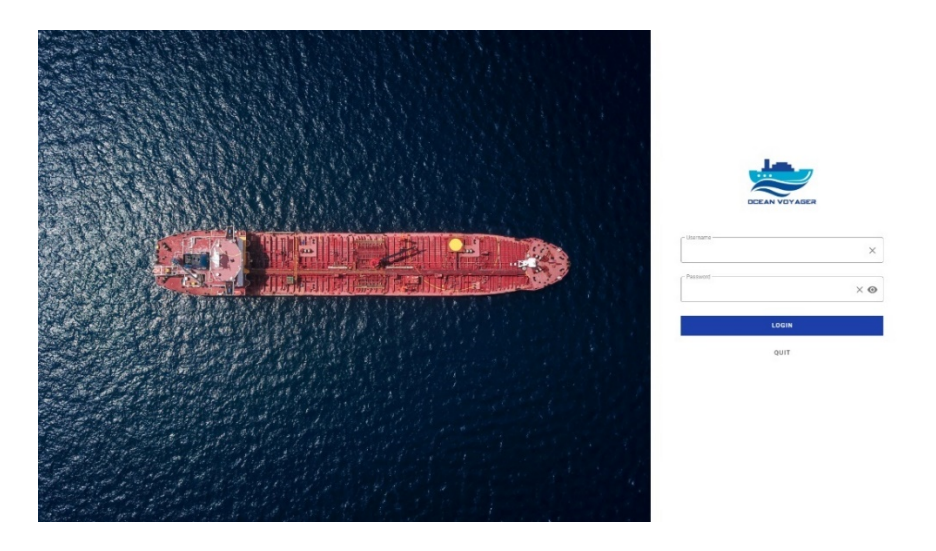

#### Homepage;

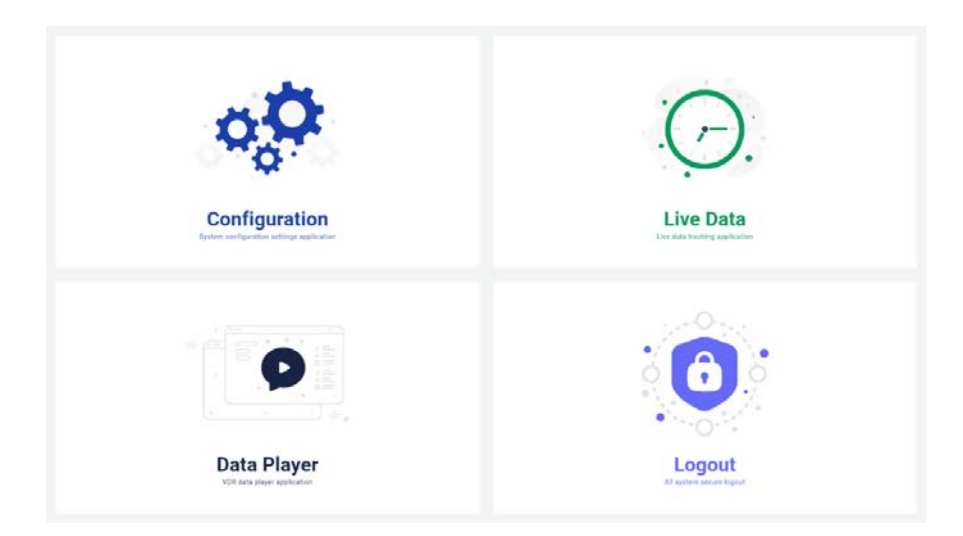

VDR app can be used for to view live data, apply configuration changes, download, and display recorded data by connecting a proper computer. When proper connection done with LAN cable, computer will be successfully connected to DAU or any capsule. For to connect to DAU, FFC or FPC use LAN port which located under the DAU panel. Use the LAN cable to make connection. Use proper IP setting to connect DAU successfully. To do that, apply IP settings that indicated above.

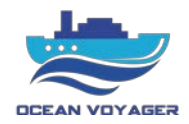

#### 2.3.2 Live Data

| VDR Live      | System Information                                   | CPU Usage                    |                                            |
|---------------|------------------------------------------------------|------------------------------|--------------------------------------------|
| System Status | Hostname                                             | ● CPU:1 ● CPU 2              | ● CPU 3 ● CPU 4                            |
| Supply Status | GNU/Linux Ubuntu 20.04.3 LTS (Focal Fossa)           | 90                           |                                            |
| Equipment     | Processor<br>Intel(R) Core(TM) I3-8100 CPU @ 3.60GHz | 80 70                        |                                            |
| Audio Channel | Uptime                                               | 50                           |                                            |
| Video Capture |                                                      | 40                           | Ala                                        |
| Alarm         | C App Version<br>v.1.0.0                             | 20                           |                                            |
| System Log    | Release Date 23.11.2021 23:30:44                     | 0 12:29:35 12:29:45 12:29:55 | 12:30:05 12:30:15 12:30:25                 |
|               | CPU Temperature                                      | Memory Information           | Disk Information                           |
|               |                                                      | Total Memory 7.7 GB          | Path Label Size L                          |
|               |                                                      |                              | GB (                                       |
|               | 37.0°C                                               | Used Memory 1.9 GB           | /dev/sda1 - 0.50 (<br>GB (                 |
|               | CPU Temperature                                      | Free Memory 5.8 GB           | /dev/sdb1 VDR_EMERG_BACKUP 28.65 (<br>GB ( |
| < BACK        |                                                      |                              |                                            |

#### 2.3.2.1 System Status

System load on the processor can be viewed in this page. The memories display here are belong to Data Acquisition Unit (DAU).

DAU temperature and fan speeds can be viewed in this page.

To view fan speeds, scroll down the page.

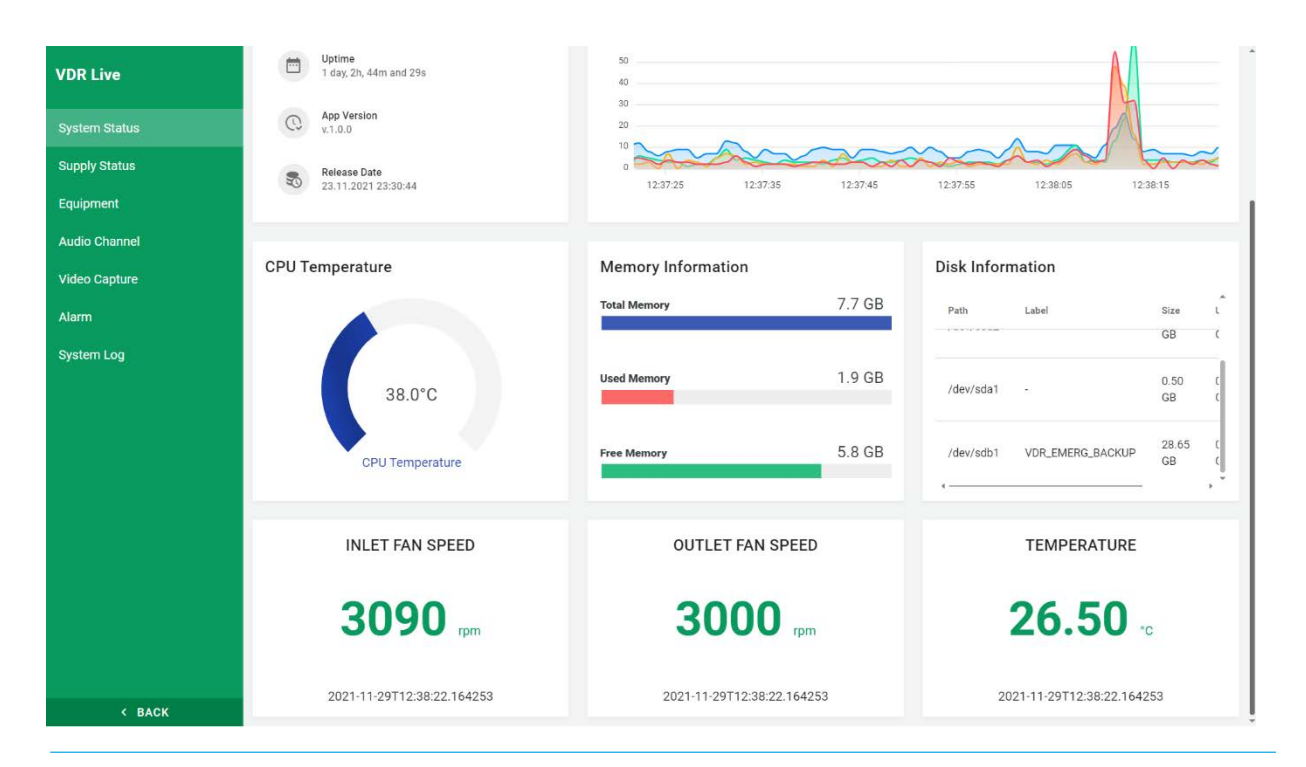

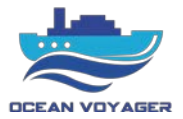

#### 2.3.2.2 Supply Status

This page shows the status of power supply. If there is loss of DC voltage or run out of battery situation, indicators show it. The alarms display on the RAP simultaneously. The time under any icon indicates the exact time for last status.

| 🕑 VdrApp      |                         | - a ×                                 |
|---------------|-------------------------|---------------------------------------|
| VDR Live      |                         |                                       |
| System Status | AC SUPPLY               | DC OK                                 |
| Supply Status |                         |                                       |
| Equipment     |                         |                                       |
| Audio Channel |                         | · · · · · · · · · · · · · · · · · · · |
| Video Capture | 2021-08-24 06:14:30:313 | 2021-08-24 06:14:30:313               |
| Alarm         |                         |                                       |
| System Log    |                         |                                       |
|               | BATTERY DISCHARGE       | BATTERY FAIL                          |
| < BACK        |                         |                                       |

In case any error occurs, there will be fail sign as showed below. In this case there is no AC supply power and system is running by the batteries. Batteries discharging and no external power supplied. The time that AC power failure occurred indicated below the failure icon.

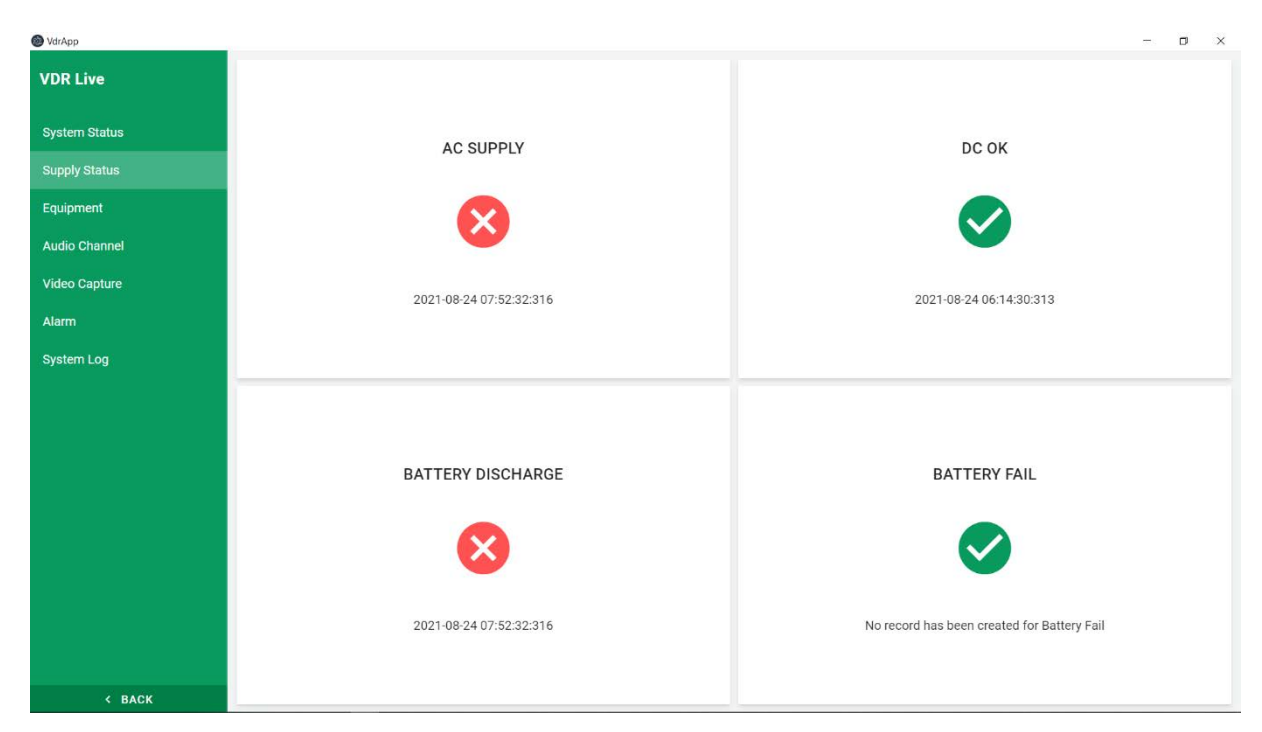

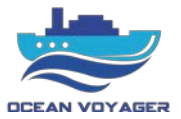

#### 2.3.2.3 Equipment

This page shows real time data flow received from connected equipment's. To see the data flows, click on each specified tab. Be aware that data displays here are simultaneously. Use this tab after installation to see whether data received correctly or not. Check this data flow after every equipment connection.

| Ø VdrApp      |                            |                                    |               |                      |                   |             | - a ×                      |
|---------------|----------------------------|------------------------------------|---------------|----------------------|-------------------|-------------|----------------------------|
| VDR Live      | Source                     |                                    |               |                      |                   |             |                            |
| System Status | To listen to the source, p | lease select the source and regist | er            |                      |                   |             |                            |
| Supply Status | AIS<br>COM1                | Distribution Panel<br>COM21        | Gyro<br>COM23 | Echo Sounder<br>COM3 | Speed Log<br>COM4 | Gps<br>COM5 | Remote Alarm Panel<br>COM6 |
| Equipment     |                            |                                    |               |                      |                   |             |                            |
| Audio Channel | To listen to the source, p | lease select the source and regist | ter           |                      |                   |             |                            |
| Video Capture |                            |                                    |               |                      |                   |             |                            |
| Alarm         |                            |                                    |               |                      |                   |             |                            |
| System Log    |                            |                                    |               |                      |                   |             |                            |
|               |                            |                                    |               |                      |                   |             |                            |
|               |                            |                                    |               |                      |                   |             |                            |
|               |                            |                                    |               |                      |                   |             |                            |
|               |                            |                                    |               |                      |                   |             |                            |
|               |                            |                                    |               |                      |                   |             |                            |
|               |                            |                                    |               |                      |                   |             |                            |
|               |                            |                                    |               |                      |                   |             |                            |
|               |                            |                                    |               |                      |                   |             |                            |
| < BACK        |                            |                                    |               |                      |                   |             |                            |

When clicked on the specified tab window below displays. On distribution panel (DISPAN) tab, logs received from DISPAN can be viewed. Flowing sentences indicates that connection is stable with the processor.

| 🙆 VdrApp      |                              |                                    |                                 |                      |                         |                         | - • ×                      |
|---------------|------------------------------|------------------------------------|---------------------------------|----------------------|-------------------------|-------------------------|----------------------------|
| VDR Live      | Source                       |                                    |                                 |                      |                         |                         |                            |
| System Status | To listen to the source, ple | ase select the source and register |                                 |                      |                         |                         |                            |
| Supply Status | AIS<br>COM1                  | Distribution Panel<br>COM21        | Gyro<br>COM23                   | Echo Sounder<br>COM3 | Speed Log<br>COM4       | Gps<br>COM5             | Remote Alarm Panel<br>COM6 |
| Equipment     |                              |                                    |                                 |                      |                         |                         |                            |
| Audio Channel | Realtime Logs                |                                    |                                 |                      |                         |                         |                            |
| Video Capture | Name                         | Port                               | Sentence                        |                      |                         | Timestamp               |                            |
| Alarm         | Distribution Panel           | COM21                              | \$PDIS,1,27.44,1,3030,1,2970*18 |                      |                         | 2021-08-24 07:45:48:831 |                            |
| System Log    |                              |                                    |                                 |                      |                         |                         |                            |
|               | Distribution Panel           | COM21                              | SPDIS,1,27.44,1,3060,1,2970*1D  |                      | 2021-08-24 07:45:47:825 |                         |                            |
|               | Distribution Panel           | COM21                              | \$PDIS,1,27.4                   | 4,1,3030,1,2970*18   |                         | 2021-08-24 07:45:46:835 |                            |
|               | Distribution Panel           | COM21                              | \$PDIS,1,27.4                   | 4,1,3030,1,2970*18   |                         | 2021-08-24 07:45:45:830 |                            |
|               | Distribution Panel           | COM21                              | \$PDIS,1,27.3                   | 8,1,3030,1,2970*13   |                         | 2021-08-24 07:45:44:823 |                            |
|               | Distribution Panel           | COM21                              | \$PDIS,1,27.4                   | 4,1,3030,1,2970*18   |                         | 2021-08-24 07:45:43:833 |                            |
| < BACK        |                              |                                    |                                 |                      |                         |                         |                            |

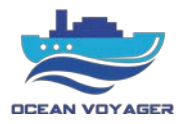

In this tab remote alarm panel and DAU communication sentences are displaying. No alarm displays here. These sentences indicates that RAP cable connection running properly.

| 🕑 VdrApp      | _                             |                              |               |                      |                                    |                | - 0 ×                      |
|---------------|-------------------------------|------------------------------|---------------|----------------------|------------------------------------|----------------|----------------------------|
| VDR Live      | Source                        |                              |               |                      |                                    |                |                            |
| System Status | To listen to the source, plea | se select the source and rec | gister        |                      |                                    |                |                            |
| Supply Status | AIS<br>COM1                   | Distribution Panel<br>COM21  | Gyro<br>COM23 | Echo Sounder<br>COM3 | Speed Log<br>COM4                  | Gps<br>COM5    | Remote Alarm Panel<br>COM6 |
| Equipment     |                               |                              |               |                      |                                    |                |                            |
| Audio Channel | Realtime Logs                 |                              |               |                      |                                    |                | I                          |
| Video Capture | Name                          |                              | Port          | Sentence             | Timestamp                          |                |                            |
| Alarm         | Remote Alarm Panel            |                              | COM6          | \$PRAP,2,123*11      | 2021-08-2                          |                |                            |
| System Log    |                               |                              |               |                      |                                    |                |                            |
|               | Remote Alarm Panel            |                              | COM6          | \$PRAP,2,123*11      | 2021-08-24 07:49:54:118            |                |                            |
|               | Remote Alarm Panel            |                              | COM6          | \$PRAP2,123*11       | AP2,123*11 2021-08-24 07:49:53:091 |                |                            |
|               | Remote Alarm Panel            |                              | COM6          | \$PRAP2,123*11       | 11 2021-08-24 07:49:52:186         |                |                            |
|               | Remote Alarm Panel            |                              | COM6          | SPRAP,2,123*11       | 2021-08-2                          | 4 07:49:51:305 |                            |
|               | Remote Alarm Panel            |                              | COM6          | SPRAP,2,123*11       | 2021-08-2                          | 4 07:49:50:244 |                            |
| < BACK        |                               |                              |               |                      |                                    |                |                            |

AIS data sentences flows simultaneously in this tab. Realtime data from AIS displays here as sentences. If there are no sentence here, check serial data cable connections and related device.

| 🕑 VdrApp      |              |                 |                               |                                                                                                    |                   |                 |                            | - a ×                      |  |  |
|---------------|--------------|-----------------|-------------------------------|----------------------------------------------------------------------------------------------------|-------------------|-----------------|----------------------------|----------------------------|--|--|
| VDR Live      | Source       |                 |                               |                                                                                                    |                   |                 |                            |                            |  |  |
| System Status | To listen to | the source, ple | ease select the source and re | gister                                                                                                    |                   |                 |                            |                            |  |  |
| Supply Status | c            | AIS<br>COM1     | Gyro<br>COM2                  | Echo Sounder<br>COM3                                                                                                    | Speed Log<br>COM4 | Gps<br>COM5     | Remote Alarm Panel<br>COM6 | Distribution Panel<br>COM9 |  |  |
| Equipment     |              |                 |                               |                                                                                                    |                   |                 |                            |                            |  |  |
| Audio Channel | Realtim      | e Logs          |                               |                                                                                                    |                   |                 |                            |                            |  |  |
| Video Capture | Name         | Port            | Sentence                      |                                                                                                    |                   |                 | Timestam                   | •                          |  |  |
| Alarm         | AIS          | COMI            | AIVDM,1,1,A,Hh2UMvh5          | 58n1(@LT000000000000000,2*0                                                                                             | A                 |                 | 2021-104                   | 08 15:03:26:188            |  |  |
| System Log    |              |                 |                               |                                                                                                    |                   |                 |                            |                            |  |  |
|               | AIS          | COM1            | IAIVDM,1,1,,A,13eGeR0P        | ?w <tsf0i4q@>4?wp0`&gt;8,0*5!</tsf0i4q@>                                                                                |                   |                 | 2021-10-08 15:03:25:097    |                            |  |  |
|               | AIS          | COM1            | IAIVDM,1,1,,B,B420EDP0        | 0HQMCcUn;4KE7wc5oP06,0                                                                                                  | 1E                |                 | 2021-10-                   | 08 15:03:23:900            |  |  |
|               | AIS          | COM1            | IAIVDM,1,1,A,Hh2UMvh          | 58n1@LT0000000000000,2*0                                                                                                | A                 |                 | 2021-104                   | 08 15:03:22:800            |  |  |
|               | AIS          | COM1            | AIVDM,1,1,,AHh2UMvh           | 58n1@LT00000000000000,2*0                                                                                               | 2021-10-          | 08 15:03:21:600 |                            |                            |  |  |
|               | AIS          | COM1            | IAIVDM,1,1,,B,38Vc6V1P        | @4 <tsf0i4q@<1aov0lor,0*5e< th=""><th></th><th></th><th>2021-10-</th><th>08-15:03:20:590</th></tsf0i4q@<1aov0lor,0*5e<> |                   |                 | 2021-10-                   | 08-15:03:20:590            |  |  |
| < BACK        |              |                 |                               |                                                                                                    |                   |                 |                            |                            |  |  |

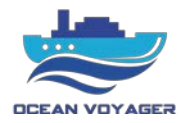

Gyrocompass data sentences flows simultaneously in this tab. Realtime heading data sentences displays here. These sentences indicates that gyrocompass running properly and transmits data to S-VDR. If there are no sentence here, check serial data cable connections and related device.

| 🕑 VdrApp                       |                                         |                                             |                                                |                   |              |                            | - 0 ×                      |  |  |
|--------------------------------|-----------------------------------------|---------------------------------------------|------------------------------------------------|-------------------|--------------|----------------------------|----------------------------|--|--|
| VDR Live                       | Source                                  |                                             |                                                |                   |              |                            |                            |  |  |
| System Status<br>Supply Status | To listen to the source,<br>AIS<br>COM1 | please select the source ar<br>Gyro<br>COM2 | nd register<br>Echo Sounder<br>COM3            | Speed Log<br>COM4 | Gps<br>COM5  | Remote Alarm Panel<br>COM6 | Distribution Panel<br>COM9 |  |  |
| Audio Channel                  | Realtime Logs                           |                                             |                                                |                   |              |                            | i                          |  |  |
| Video Capture                  | Name                                    | Port                                        | Sentence                                       |                   |              | Timestamp                  |                            |  |  |
| Alarm                          | Gyro                                    | COM2                                        | SVMVTG00.0,N,*0E                               |                   |              | 2021-10-08 15:03:47:777    |                            |  |  |
| System Log                     | Gyro                                    | COM2                                        | SHEHDT,189.5,T*2A                              |                   | 2021-10-08 1 | 5:03:47:729                |                            |  |  |
|                                | Gyro                                    | COM2                                        | \$VMVTG <sub>max</sub> 00.0,N <sub>u</sub> *0E |                   | 2021-10-08 1 | 2021-10-08 15:03:45:777    |                            |  |  |
|                                | Буго                                    | COM2                                        | SHEHDT,189.5,T*2A                              |                   | 2021-10-08 1 | 2021-10-08 15:03:45:729    |                            |  |  |
|                                | Gyro                                    | COM2                                        | SHEHDT,189.5,T*2A                              |                   | 2021-10-08 1 | 5:03:44:729                |                            |  |  |
|                                | Gyro                                    | COM2                                        | \$VMVTG <sub>max</sub> 00.0,N <sub>a</sub> *0E |                   | 2021-10-08 1 | 5:03:43:778                |                            |  |  |
| < BACK                         | -                                       |                                             |                                                |                   |              |                            |                            |  |  |

Echo sounder data sentences flows simultaneously in this tab. Realtime echo sounder data sentences displays here. If the device connected to any other device, it also transmits that devices data. If there are no sentence here, check serial data cable connections and related device.

| 🞯 VdrApp      |                              |                     |                                |                                 |                         |                            | - 🗆 ×                      |  |
|---------------|------------------------------|---------------------|--------------------------------|---------------------------------|-------------------------|----------------------------|----------------------------|--|
| VDR Live      | Source                       |                     |                                |                                 |                         |                            |                            |  |
| System Status | To listen to the source, ple | ase select the sour | rce and register               |                                 |                         |                            |                            |  |
| Supply Status | AIS<br>COM1                  | Gyro<br>COM2        | Echo Sounder<br>COM3           | Speed Log<br>COM4               | Gps<br>COM5             | Remote Alarm Panel<br>COM6 | Distribution Panel<br>COM9 |  |
| Equipment     |                              |                     |                                |                                 |                         |                            |                            |  |
| Audio Channel | Realtime Logs                |                     |                                |                                 |                         |                            |                            |  |
| Video Capture | Name                         | Port                | Sentence                       |                                 |                         | Timestamp                  |                            |  |
| Alarm         | Echo Sounder                 | COM3                | \$GPGGA,150404,4051.0623,N,029 | 017.2365,E,1,8,1.6,11,M,,M,,*41 |                         | 2021-10-08 15              | 2021-10-08 15:04:06:267    |  |
| System Log    |                              |                     |                                |                                 |                         |                            |                            |  |
|               | Echo Sounder                 | COM3                | \$SDDPT,7.7,0.0*57             |                                 |                         | 2021-10-08 15:04:06:145    |                            |  |
|               | Echo Sounder                 | COM3                | \$SDDBT,25.2,f,7.7,M,4.2,F*35  |                                 | 2021-10-08 15:04:06:095 |                            |                            |  |
|               | Echo Sounder                 | COM3                | \$GPGGA,150402,4051.0623,N,029 | 17.2365,E,1,8,1.6,11,M,,M,,*47  |                         | 2021-10-08 15              | :04:04:270                 |  |
|               | Echo Sounder                 | COM3                | \$SDDPT,7.8,0.0*58             |                                 | 2021-10-08 15:04:04:148 |                            |                            |  |
|               | Echo Sounder                 | COM3                | \$SDDBT,25.5,f,7.8,M,4.2,F*3D  |                                 |                         | 2021-10-08 15              | :04:04:098                 |  |
| < ВАСК        |                              |                     |                                |                                 |                         |                            |                            |  |

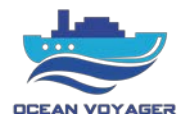

GPS data sentences flows simultaneously in this tab. Realtime GPS data sentences displays here. These sentences indicates that GPS running properly and transmits data to S-VDR. If there are no sentences check serial cable connections and related device.

| 🛞 VdrApp      |                |                   |                            |                               |                         |             |                            | - a ×                      |  |
|---------------|----------------|-------------------|----------------------------|-------------------------------|-------------------------|-------------|----------------------------|----------------------------|--|
| VDR Live      | Source         |                   |                            |                               |                         |             |                            |                            |  |
| System Status | To listen to t | he source, please | e select the source and re | gister                        |                         |             |                            |                            |  |
| Supply Status | C              | AIS<br>OM1        | Gyro<br>COM2               | Echo Sounder<br>COM3          | Speed Log<br>COM4       | Gps<br>COM5 | Remote Alarm Panel<br>COM6 | Distribution Panel<br>COM9 |  |
| Equipment     |                |                   |                            |                               |                         |             |                            |                            |  |
| Audio Channel | Realtime       | Logs              |                            |                               |                         |             |                            | I                          |  |
| Video Capture | Name           | Port              | Sentence                   |                               |                         |             | Timestamp                  |                            |  |
| Alarm         | Gps            | COM5              | \$GPZDA,150424,08          | ,10,2021,00,00*46             |                         |             | 2021-10-08 15:0            | 04:25:532                  |  |
| System Log    |                |                   |                            |                               |                         |             |                            |                            |  |
|               | Gps            | COM5              | \$GPVTG,298.2,7,29         | 2.2,M,0.1,N,0.2,K*47          |                         |             | 2021-10-08 15:04:25:455    |                            |  |
|               | Gps            | COM5              | \$GPRMC,150424,A,          | 4051.0636,N,02917.2367,E,0.   | 1,298.2,081021,6.0,E*72 |             | 2021-10-08 15:0            | 04:25:373                  |  |
|               | Gps            | COM5              | \$GPGLL,4051.0636          | N,02917.2367,E,150424,A*22,   |                         |             | 2021-10-08 15:0            | 94:25:240                  |  |
|               | Gps            | COM5              | \$GPGGA,150424,40          | 051.0636,N,02917.2367,E,1,8,1 | 2021-10-08 15:04 25:140 |             |                            |                            |  |
|               | Gps            | COM5              | \$GPDTM,W84,,00.0          | 000,N,00.0000,E,,W84*41       |                         |             | 2021-10-08 15:0            | 04:25:023                  |  |
| < BACK        |                |                   |                            |                               |                         |             |                            | -                          |  |

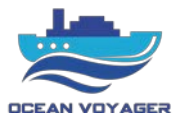

#### 2.3.2.4 Audio Channel

Audio tab can be used to listen live audio channels simultaneously. Microphone tests can be run, and results will be showed in few seconds. If there is an error in any audio channel, there will be an error sign right bottom corner of each tab and manual audio channel alarm displays on RAP. Microphones and VHF audio channels listed as displays on the screen below. Name of the channels can be changed on the configuration window.

| VdrApp        |                                      | - 0                                  |
|---------------|--------------------------------------|--------------------------------------|
| VDR Live      | Bridge 1                             | Bridge 2                             |
| System Status | Channel: Channel 1<br>Source: Indoor | Channel: Channel 2<br>Source: Indoor |
| Supply Status |                                      |                                      |
| Equipment     | ► PLAY 🔶 TEST                        | PLAY & TEST                          |
|               | Bridge 3                             | Bridge 4                             |
| Video Gapture | Channel 3                            | Channel: Channel 4                   |
| Alarm         | Source: Indoor                       | Source: Indoor                       |
| System Log    | ▶ PLAY & TEST                        | > PLAY 🕹 TEST                        |
|               | Port Bridge Wing                     | Starboard Bridge Wing                |
|               | Channel: Channel 5                   | Channel: Channel 6                   |
|               | Source: Outdoor                      | Source: Outdoor                      |
|               | > PLAY 🔮 TEST                        | PLAY 🔮 TEST 📀                        |
|               | Main VHF                             | Sub VHF                              |
|               | Channel: Channel 7                   | Channel: Channel 8                   |
| C BACK        | Source: External                     | Source: External                     |
| S DAUN        | 1                                    |                                      |

To listen any channel simultaneously click on the play button located on each tab. To finish listening click on the stop button. In the picture below 'Bridge 1' audio channel is in listening position. Green microphone sign means that this channel is in listening mode, but it does not mean that there is voice in this channel. Channels must be listened to confirm if the microphones recording audio.

| 🕘 VdrApp      |                                        |   |                                        | - a ×                                    |
|---------------|----------------------------------------|---|----------------------------------------|------------------------------------------|
| VDR Live      | Bridge 1                               |   | Bridge 2                               |                                          |
| System Status | Channel: Channel 1<br>Source: Indoor   | ۹ | Channel: Channel 2<br>Source: Indoor   |                                          |
| Supply Status |                                        |   |                                        | 1. 1. 1. 1. 1. 1. 1. 1. 1. 1. 1. 1. 1. 1 |
| Equipment     | STOP                                   | 0 | ► PLAY 🐥 TEST                          | 0                                        |
| Audio Channel | Bridge 3                               |   | Bridge 4                               |                                          |
| Video Capture | Channel 3                              |   | Channel Channel 4                      |                                          |
| Alarm         | Source: Indoor                         |   | Source: Indoor                         |                                          |
| System Log    | ► PLAY                                 | ٢ | ► PLAY                                 | ۲                                        |
|               | Port Bridge Wing                       |   | Starboard Bridge Wing                  |                                          |
|               | Channel: Channel 5<br>Source: Outdoor  |   | Channel: Channel 6<br>Source: Outdoor  |                                          |
|               | ▶ PLAY 🔶 TEST                          | ۲ | ► PLAY & TEST                          | ۲                                        |
|               | Main VHF                               |   | Sub VHF                                |                                          |
|               | Channel: Channel 7<br>Source: External |   | Channel: Channel 8<br>Source: External |                                          |
| K BACK        |                                        |   |                                        |                                          |

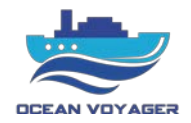

# 2.3.2.5 Video Capture

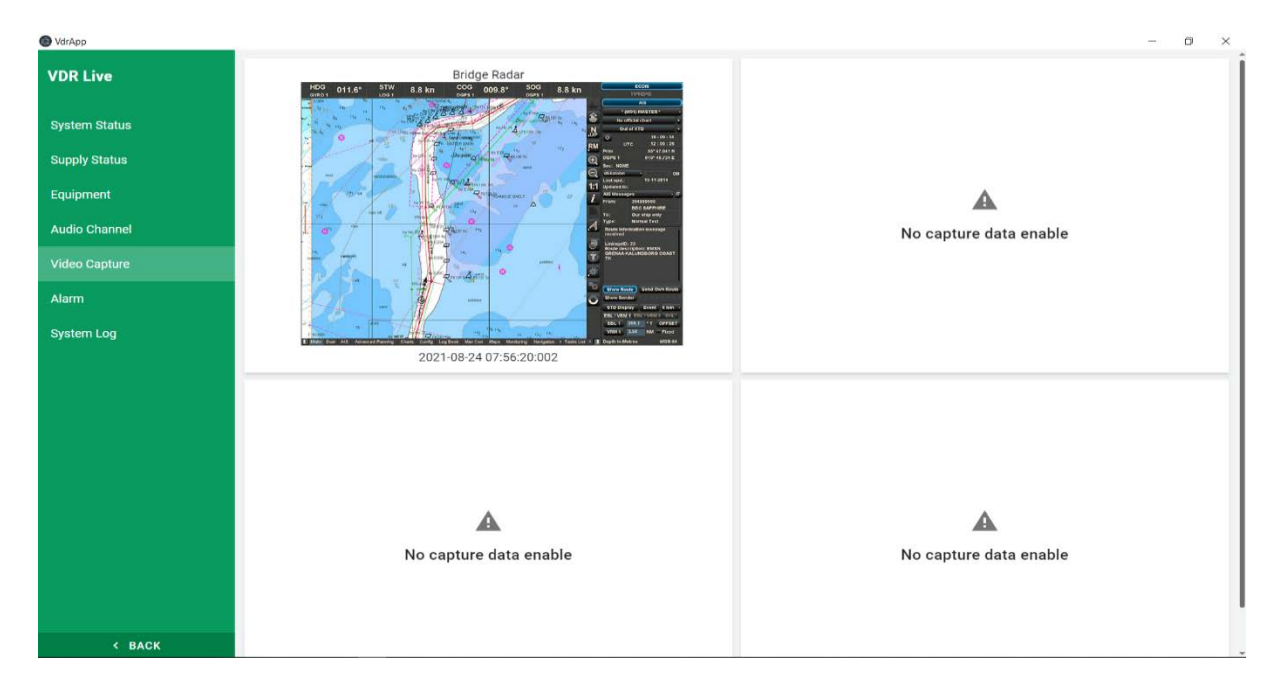

In this tab ECDIS and radar screenshots displays every 10 seconds. For S-VDR DR-100S up to 2 ECDIS and two radar screens can be recorded. In this page screenshots that displaying every 10 seconds can be viewed.

# 2.3.2.6 Alarm

In alarm tab the logs created by system processor are displaying. By making proper connection, live alarms can be viewed. If the alarms on RAP acknowledged there will be YES sign on the message tab.

| 🔞 VdrApp      |                        |      |             |                       | - 0 ×                   |
|---------------|------------------------|------|-------------|-----------------------|-------------------------|
| VDR Live      | Message                | Code | Acknowledge | Acknowledge Timestamp | Timestamp               |
| System Status | Serial Port COM1 Lost  | 118  | No          |                       | 2021-08-24 07:57:22:276 |
| Supply Status | Serial Port COM23 Lost | 119  | No          |                       | 2021-08-24 07:57:22:276 |
| Audio Channel |                        |      |             |                       |                         |
| Video Capture | Serial Port COM3 Lost  | 120  | No          | e.                    | 2021-08-24 07:57:22:276 |
| Alarm         | Serial Port COM4 Lost  | 121  | No          | ÷                     | 2021-08-24 07:57:22:276 |
| Cystem Log    | Serial Port COM5 Lost  | 117  | No          |                       | 2021-08-24 07:57:22:276 |
|               | Serial Port COM6 Lost  | 123  | No          |                       | 2021-08-24 07:57:22:276 |
|               |                        |      |             |                       |                         |
|               |                        |      |             |                       |                         |
|               |                        |      |             |                       |                         |
|               |                        |      |             |                       |                         |
| < BACK        |                        |      |             |                       |                         |

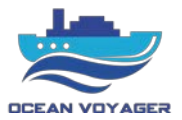

#### 2.3.2.7 System Log

In system log tab all sentences received from any equipment can be viewed. All logs can be downloaded except capture device frames. To download frames, go to player tab filter the date and time click on export button.

| 🕑 VdrApp            |              |             |               |        |              |                         | - a × |
|---------------------|--------------|-------------|---------------|--------|--------------|-------------------------|-------|
| VDR Live            | CAPSULE TEST | AUDIO TEST  | SUPPLY STATUS | EQUIP  | MENT MESSAGE | CAPTURE DEVICE          | ALARM |
| System Status       | Name         | Source      | Width         | Height | Frame        | Timestamp 🕹 🚺           |       |
| Supply Status       | Bridge Radar | XBAND_RADAR | 1280          | 1024   | ß            | 2021-08-24 08:01:30:001 |       |
| Equipment           |              |             |               |        |              |                         |       |
| Audio Channel       | Bridge Radar | XBAND_RADAR | 1280          | 1024   | ß            | 2021-08-24 08:01:20:002 |       |
| Video Capture       | Bridge Radar | XBAND_RADAR | 1280          | 1024   | 2            | 2021-08-24 08:01:10:002 |       |
| Aldim<br>System Log |              |             |               |        | 0.52         |                         |       |
| ojouni cog          | Bridge Radar | XBAND_RADAR | 1280          | 1024   | R.           | 2021-08-24 08:01:00:001 |       |
|                     | Bridge Radar | XBAND_RADAR | 1280          | 1024   | R            | 2021-08-24 08:00:50:001 |       |
|                     | Bridge Radar | XBAND_RADAR | 1280          | 1024   | R            | 2021-08-24 08:00:40:002 |       |
|                     | Bridge Radar | XBAND_RADAR | 1280          | 1024   | ß            | 2021-08-24 08:00:30:002 |       |
|                     | Bridge Radar | XBAND_RADAR | 1280          | 1024   | ß            | 2021-08-24 08:00:20:000 |       |
| < BACK              | Bridge Radar | XBAND_RADAR | 1280          | 1024   | R.           | 2021-08-24 08:00:10:002 | C     |

All other data can be filtered and downloaded by using the buttons. If there are new logs refresh the page to see them all. The page below shows the capsule connection. After mounting capsules make proper cable connection with DAU. Check this page if capsules started running or use this page for connection diagnostics.

| WdrApp        |               |            |               |          |            |                | - a × |
|---------------|---------------|------------|---------------|----------|------------|----------------|-------|
| VDR Live      | CAPSULE TEST  | AUDIO TEST | SUPPLY STATUS | EQUIPMEN | IT MESSAGE | CAPTURE DEVICE | ALARM |
| System Status | IP Address    | Alive      | Running       | Туре     | Timestamp  | - 0            |       |
| Supply Status | 192.168.1.101 | true       | Yes           | FLOAT    | 2021-08-24 | 07:59:00:314   |       |
| Equipment     |               |            |               |          |            |                |       |
| Audio Channel | 192.168.1.100 | true       | Yes           | FIX      | 2021-08-24 | 07:59:00:314   |       |
| Video Capture |               |            | _             |          |            |                |       |
| Alarm         | 192.168.1.100 | true       | Yes           | FIX      | 2021-08-24 | 07:58:50:316   |       |
| System Log    | 192.168.1.101 | true       | Yes           | FLOAT    | 2021-08-24 | 07:58:50:316   |       |
|               | 192.168.1.101 | true       | Yes           | FLOAT    | 2021-08-24 | 07:58:40:316   |       |
|               | 192.168.1.100 | true       | Yes           | FIX      | 2021-08-24 | 07:58:40:316   |       |
|               | 192.168.1.101 | true       | Yes           | FLOAT    | 2021-08-24 | 07:58:30:315   |       |
|               | 192.168.1.100 | true       | Yes           | FIX      | 2021-08-24 | 07:58:30:315   |       |
| < BACK        | 192.168.1.101 | true       | Yes           | FLOAT    | 2021-08-24 | 07:58:20:314   | 0     |

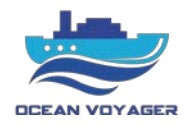

| 🛞 VdrApp      |                       |            |               |                   |                          | - ¤ × |
|---------------|-----------------------|------------|---------------|-------------------|--------------------------|-------|
| VDR Live      | CAPSULE TEST          | AUDIO TEST | SUPPLY STATUS | EQUIPMENT MESSAGE | CAPTURE DEVICE           | ALARM |
| System Status | Name                  | Channel    | Test Type     | Status            | Timestamp $\downarrow$ 1 |       |
| Supply Status | Bridge 1              | Channel 1  | MANUEL        | Success           | 2021-08-24 07:54:04:705  |       |
| Equipment     |                       |            |               |                   |                          |       |
| Audio Channel | Bridge 1              | Channel 1  | MANUEL        | Success           | 2021-08-24 07:53:59:170  |       |
| Video Capture | Port Bridge Wing      | Channel 5  | ACTIVATION    | Success           | 2021-08-24 07:53:21:300  |       |
| Alarm         |                       |            |               |                   |                          |       |
| System Log    | Starboard Bridge Wing | Channel 6  | ACTIVATION    | Success           | 2021-08-24 07:53:20:517  |       |
|               | Bridge 4              | Channel 4  | ACTIVATION    | Success           | 2021-08-24 07:53:19:338  |       |
|               | Bridge 3              | Channel 3  | ACTIVATION    | Success           | 2021-08-24 07:53:18:473  |       |
|               | Bridge 2              | Channel 2  | ACTIVATION    | Success           | 2021-08-24 07:53:17:514  |       |
|               | Bridge 1              | Channel 1  | ACTIVATION    | Success           | 2021-08-24 07:53:16:588  |       |
| < BACK        | Starboard Bridge Wing | Channel 6  | INIT          | Success           | 2021-08-23 08:23:46:494  | C     |

All tests ran by user and the tests that system itself ran while starting the system can be seen and downloaded from this page.

In capsule tab Alive-True means; DAU system successfully connected to the capsule.

Running-Yes means; the operating system in capsule is running.

In audio test tab Status-Success means; microphone is recording successfully.

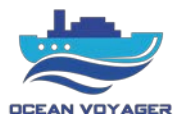

### 2.3.3 Player

This section is for to view and download the stored data in capsules and DAU. To view all data, click on the player tab first. Choose an option, import a downloaded file, or connect any recording medium.

For to play downloaded data from USB backup disc, DAU, FPC, or FFC click import and choose the downloaded file to play.

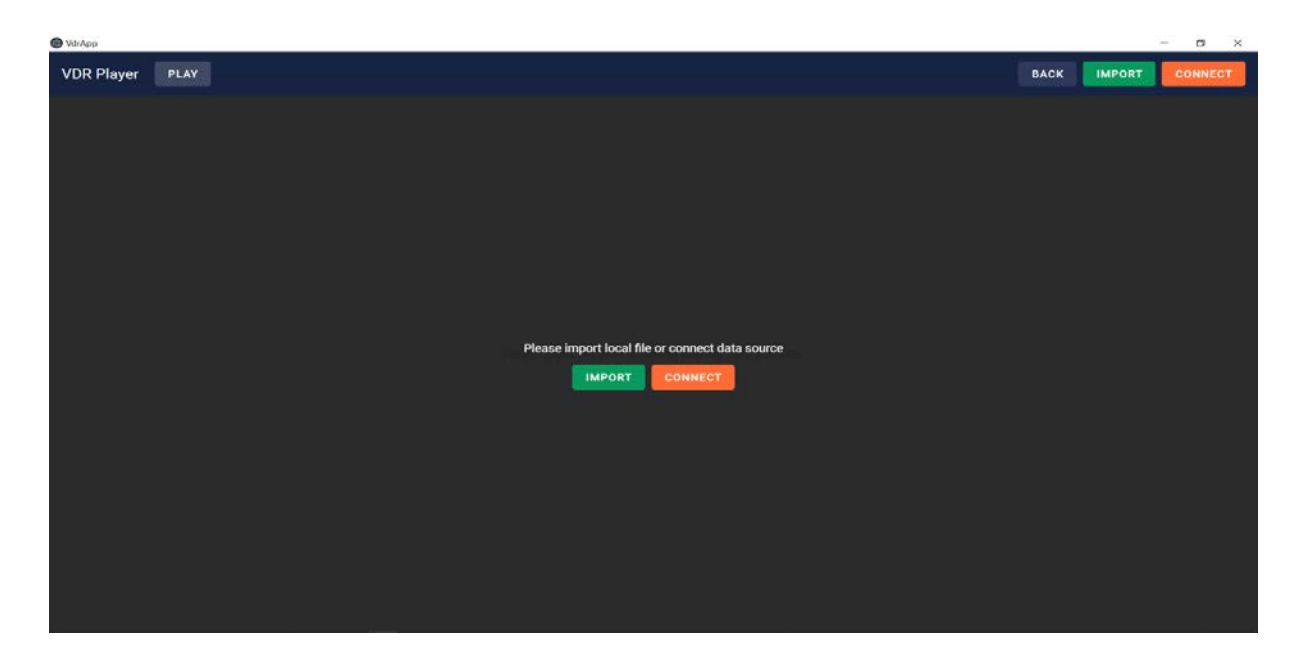

The page above displays on the screen. Click on the connect button to display or download the recorded data. Choose any storage to connect. When any capsule selected make sure LAN cable plugged in the port under the DAU. If DAU storage selected make sure the LAN cable plugged in the DAU connection port which located under the DAU panel. Live data and VDR app player connection available from same port under the DAU panel.

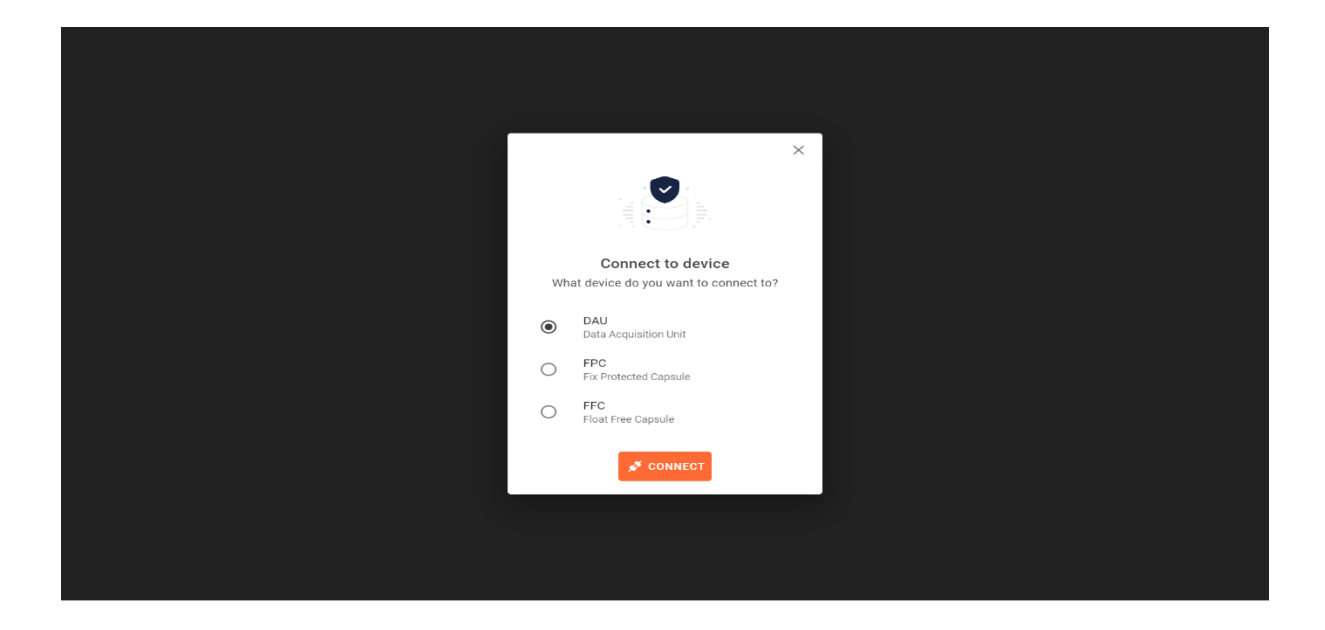

#### S-VDR USER MANUAL MODEL DR-100S

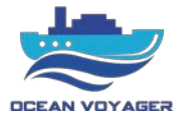

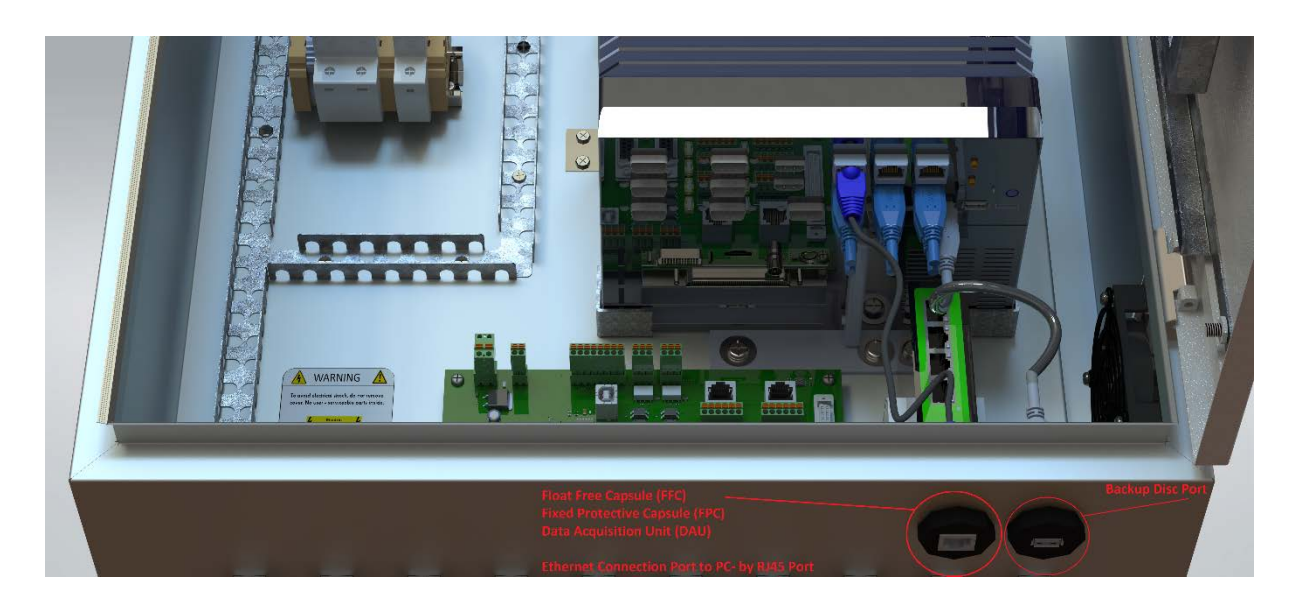

| 🙆 VdrApp   |      |            |                                                            |      |                 | – o ×            |
|------------|------|------------|------------------------------------------------------------|------|-----------------|------------------|
| VDR Player | PLAY | SYSTEM LOG |                                                            | BACK | <b>T</b> FILTER | (FFC) DISCONNECT |
|            |      |            |                                                            |      |                 |                  |
|            |      |            |                                                            |      |                 |                  |
|            |      |            |                                                            |      |                 |                  |
|            |      |            |                                                            |      |                 |                  |
|            |      |            |                                                            |      |                 |                  |
|            |      |            |                                                            |      |                 |                  |
|            |      |            |                                                            |      |                 |                  |
|            |      |            | Please press the filter button to play vdr data and filter |      |                 |                  |
|            |      |            | <b>T</b> FILTER                                            |      |                 |                  |
|            |      |            |                                                            |      |                 |                  |
|            |      |            |                                                            |      |                 |                  |
|            |      |            |                                                            |      |                 |                  |
|            |      |            |                                                            |      |                 |                  |
|            |      |            |                                                            |      |                 |                  |
|            |      |            |                                                            |      |                 |                  |
|            |      |            | Successfully connected                                     |      |                 |                  |

| VDR Player  > PLAYER SCREEN SYSTEM LOG |                    |                          | T RILTER | 🕒 EXIT |
|----------------------------------------|--------------------|--------------------------|----------|--------|
|                                        |                    |                          |          |        |
|                                        |                    |                          |          |        |
|                                        |                    |                          |          |        |
|                                        |                    | ×                        |          |        |
|                                        |                    |                          |          |        |
|                                        |                    |                          |          |        |
|                                        |                    |                          |          |        |
|                                        | Filter F           | Player Data              |          |        |
|                                        | What date range de | o you want the data for? |          |        |
|                                        | Begin Date         | Begin Time               |          |        |
|                                        | YYYY-MM-DD         | HH:mm                    |          |        |
|                                        | C End Date         | C End Time               |          |        |
|                                        | YYYY-MM-DD         | HH:mm                    |          |        |
|                                        |                    |                          |          |        |
|                                        |                    | APPLY                    |          |        |
|                                        |                    |                          |          |        |
|                                        |                    |                          |          |        |
|                                        |                    |                          |          |        |
|                                        |                    |                          |          |        |
|                                        |                    |                          |          |        |

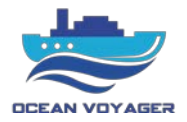

After clicking on the connect button the date and time selecting window displays. Select the exact date and time to listen, view and download. After selecting the date and time screen below pops up. To download the data, click on the export button and save the data. It takes about 1 minute to connect to the storage if 12 hours data will be downloaded. Wait until all data downloaded then unplug LAN connection. It approximately takes 45 minutes to download 12 hours data.

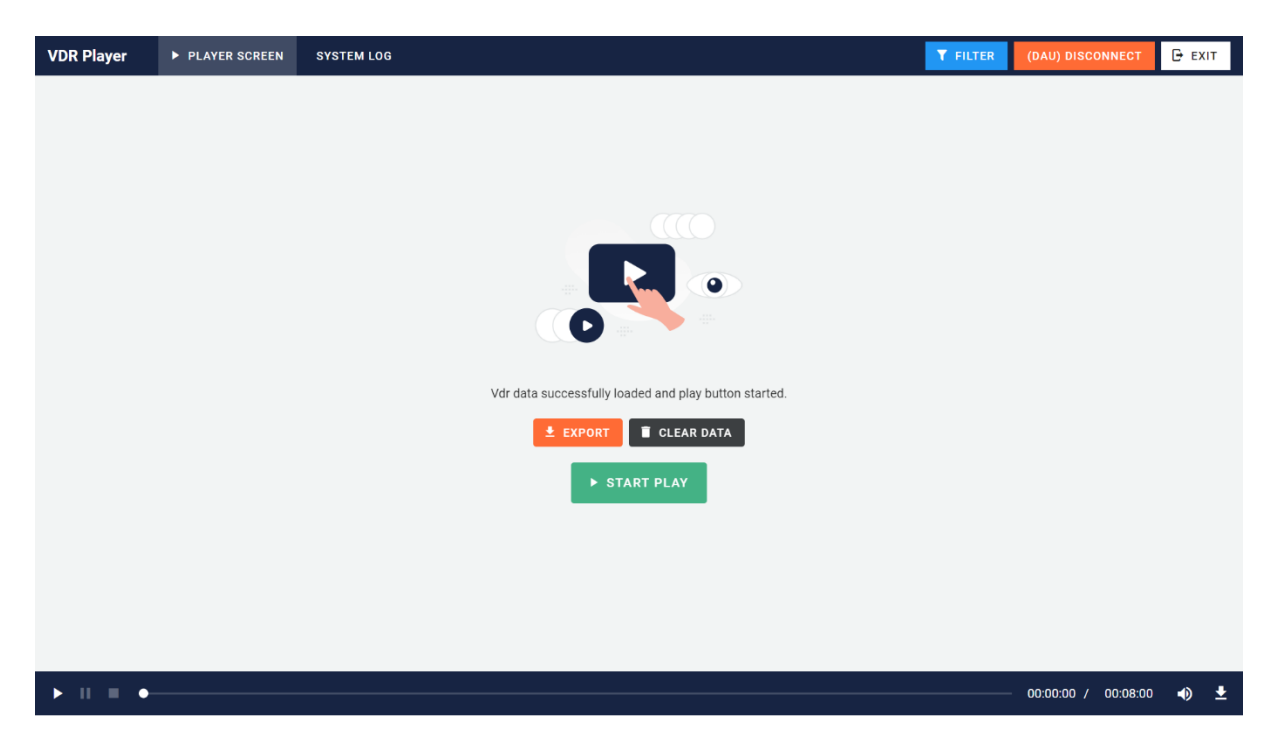

If all data wish to be viewed click on the start play button. After clicking the start play button the page below displays. If 12 hours data will be downloaded make sure last 12 hours selected. Make sure data exported with no error. Carefully choose the folder to save the 12 hours data on PC.

| VdrApp                                       |           |                                                                       |             |                                                             | - 0 ×                                         |
|----------------------------------------------|-----------|-----------------------------------------------------------------------|-------------|-------------------------------------------------------------|-----------------------------------------------|
| VDR Player                                   | PLAY      | SYSTEM LOG                                                            | BACK        | <b>T</b> FILTER                                             | (DAU) DISCONNECT                              |
|                                              | UTC       | _                                                                     | XBAND_RADAR |                                                             | GPS                                           |
| Date<br>Time<br>N/<br>Latitude<br>COG<br>SOG | AVIGATION | 2021-10-14<br>11:23:29<br>40°51.082N<br>29°17.279E<br>298.2°<br>- kts |             | Altitude<br>Quality<br>HDOP<br>SAT<br>Water Depth<br>Offset | 10 m<br>NORMAL<br>1.3<br>11<br>Depth<br>6.2 m |

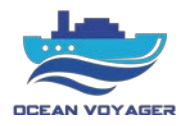

If play tab clicked scroll down the page, channel player buttons display. When connected to the storage audio channel player automatically starts. Skip to the exact time by using player cursor. To see logs recorded at that time click on the system log tab.

| 🕑 VdrApp                                    |           |                                                      |           |           |             |                                                                                                    |        |                                    | ~           | σ×                          |
|---------------------------------------------|-----------|------------------------------------------------------|-----------|-----------|-------------|----------------------------------------------------------------------------------------------------|--------|------------------------------------|-------------|-----------------------------|
| VDR Player                                  | PLAY      | SYSTEM LOG                                           | i -       |           |             |                                                                                                    | BACK   | <b>T</b> FILTER                    | (DAU) DISCO | ONNECT                      |
|                                             | UTC       |                                                      |           |           | XBAND_RADAR |                                                                                                    |        |                                    | GPS         |                             |
| Date<br>Time<br>NA<br>Latitude<br>Longitude | AVIGATION | 2021-10-14<br>11:23:29<br>40°51.082'N<br>29°17.279'E |           |           |             | Bit with the 1 sequence to<br>BED with the 1 sequence to<br>BED with the 1 sequence t |        | Altitude<br>Quality<br>HDOP<br>SAT | Depth       | 10 m<br>NORMAL<br>1.3<br>11 |
| C0G<br>S0G                                  |           | 298.2 *<br>- kts                                     |           |           |             |                                                                                                    |        | Water Depth<br>Offset              |             | 6.2 m<br>-                  |
| Channel 1                                   | •         | Channel 2                                            | Channel 3 | Channel 4 | Channel 5   | Channel 6                                                                                                    | Channe | 17                                 | Channel 8   | •                           |
| • 0 •                                       | -•        |                                                      |           |           |             |                                                                                                    |        |                                    | 00:00:06 /  | 00:05:00                    |

Click on the channel play button and it starts playing simultaneously.

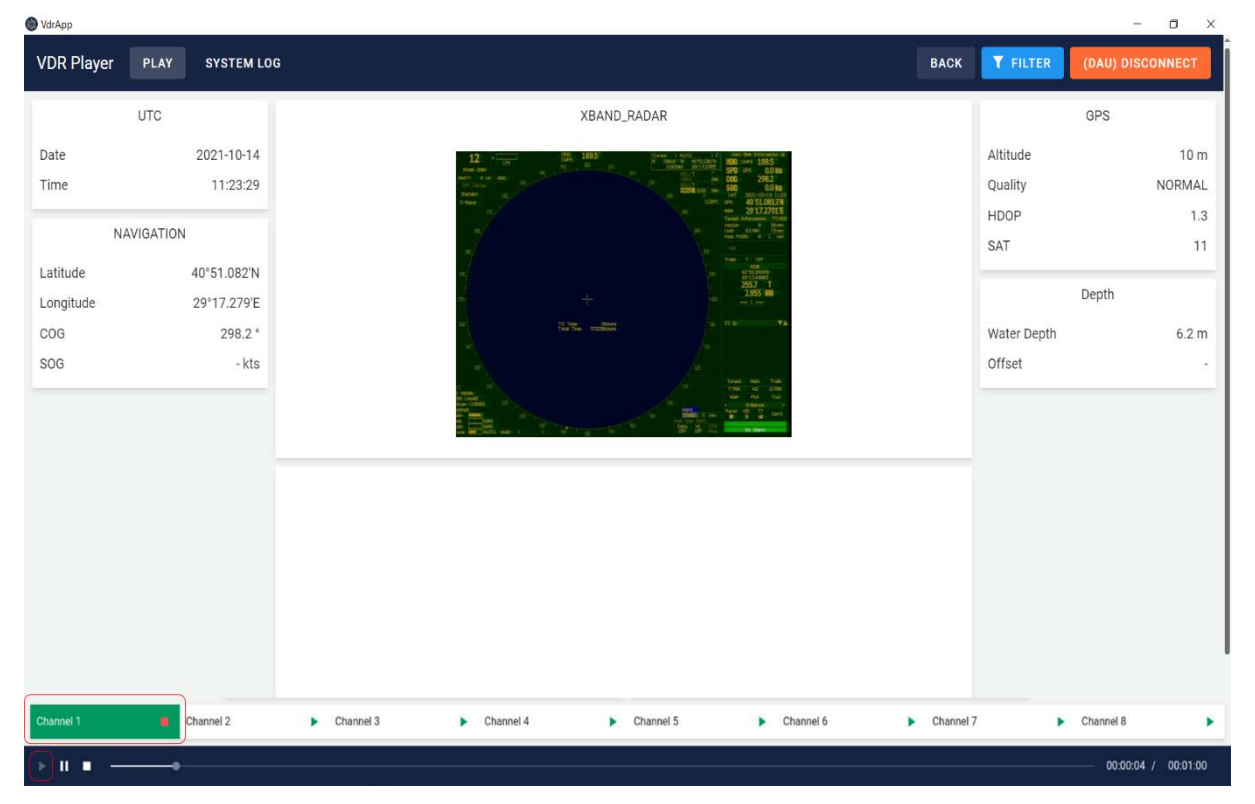

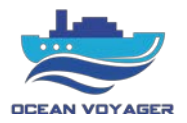

For to stop playing downloaded data click on the pause button.

| 🔘 VdrApp              |            |                            |                                                 |                       | - 0 ×            |
|-----------------------|------------|----------------------------|-------------------------------------------------|-----------------------|------------------|
| VDR Player            | PLAY       | SYSTEM LOO                 | ВАСК                                            | <b>Y</b> FILTER       | (DAU) DISCONNECT |
|                       | UTC        |                            | XBAND_RADAR                                     |                       | GPS              |
| Date<br>Time          |            | 2021-10-14<br>11:23:29     | 12                                              | Altitude<br>Quality   | 10 m<br>NORMAL   |
| NA                    | VIGATION   |                            |                                                 | HDOP<br>SAT           | 1.3<br>11        |
| Latitude<br>Longitude |            | 40°51.082'N<br>29°17.279'E |                                                 |                       | Depth            |
| COG<br>SOG            |            | 298.2 °<br>- kts           |                                                 | Water Depth<br>Offset | 6.2 m<br>-       |
|                       |            |                            |                                                 |                       |                  |
| Channel 1             | <b>e</b> c | hannel 2                   | Channel 3 Channel 4 Channel 5 Channel 6 Channel | 7                     | Channel 8        |

Click on the system log tab for to view system logs. In this window screenshots from radar and ECDIS are displaying. Date, time, longitude, latitude, course over ground and speed over ground can be inspected. By using AIS map other vessels can be viewed. Vessels can be seen by IMO numbers.

| VdrApp          |            |               |             |                         | - 0                       |
|-----------------|------------|---------------|-------------|-------------------------|---------------------------|
| VDR Player PLAY | SYSTEM LOG |               |             | ВАСК                    | T FILTER (DAU) DISCONNECT |
| CAPSULE TEST    | AUDIO TEST | SUPPLY STATUS | EQUIPMENT I | MESSAGE CAPTURE DEV     | ALARM                     |
| IP Address      | Alive      | Running       | Туре        | Timestamp $\psi$ (1)    |                           |
| 192.168.1.100   | Yes        | Yes           | FIX         | 2021-08-24 11:54:50:315 |                           |
| 192.168.1.101   | Yes        | Yes           | FLOAT       | 2021-08-24 11:54:50:315 |                           |
| 192.168.1.100   | Yes        | Yes           | FIX         | 2021-08-24 11:54:40:315 |                           |
| 192.168.1.101   | Yes        | Yes           | FLOAT       | 2021-08-24 11:54:40:315 |                           |
| 192.168.1.100   | Yes        | Yes           | FIX         | 2021-08-24 11:54:30:316 |                           |
| 192.168.1.101   | Yes        | Yes           | FLOAT       | 2021-08-24 11:54:30:316 |                           |
| 192.168.1.100   | Yes        | Yes           | FIX         | 2021-08-24 11:54:20:315 |                           |
| 192.168.1.101   | Yes        | Yes           | FLOAT       | 2021-08-24 11:54:20:315 | C                         |
|                 |            |               |             |                         |                           |

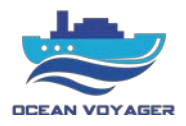

For to view the screenshots from RADAR/ECDIS click on the capture device tab. In this tab click on specified buttons to open frames as shown below.

| 🙆 VdrApp     |         |             |               |        |                  |                            | - 🛛 🗙            |
|--------------|---------|-------------|---------------|--------|------------------|----------------------------|------------------|
| VDR Player   | PLAY    | SYSTEM LOG  |               |        |                  | BACK <b>T</b> FILTER       | (DAU) DISCONNECT |
| CAPSU        | LE TEST | AUDIO TEST  | SUPPLY STATUS | E      | QUIPMENT MESSAGE | CAPTURE DEVICE             | ALARM            |
| Name         |         | Source      | Width         | Height | Frame            | Timestamp $\downarrow$ (1) |                  |
| Bridge Radar |         | XBAND_RADAR | 1280          | 1024   | <u>⊪</u> S       | 2021-08-30 16:23:40:002    |                  |
| Bridge Radar |         | XBAND_RADAR | 1280          | 1024   | N.S.             | 2021-08-30 16:23:30:002    |                  |
| Bridge Radar |         | XBAND_RADAR | 1280          | 1024   | ₩ <sup>Q</sup> . | 2021-08-30 16:23:20:000    |                  |
| Bridge Radar |         | XBAND_RADAR | 1280          | 1024   | ₩ <sup>Q</sup>   | 2021-08-30 16:23:10:000    |                  |
| Bridge Radar |         | XBAND_RADAR | 1280          | 1024   | ₩ <sup>Q</sup> . | 2021-08-30 16:23:00:002    |                  |
| Bridge Radar |         | XBAND_RADAR | 1280          | 1024   | <u>₽</u>         | 2021-08-30 16:22:50:001    |                  |
| Bridge Radar |         | XBAND_RADAR | 1280          | 1024   | ₩ <sup>Q</sup>   | 2021-08-30 16:22:40:001    | •                |
| Bridge Radar |         | XBAND_RADAR | 1280          | 1024   | R.               | 2021-08-30 16:22:30:002    | C                |
|              |         |             |               |        |                  |                            |                  |

When clicked on the show frame button the page below displays. In this screen the frame can be inspected by zooming in and out.

| 🙆 VdrApp           |             |                                                                                                    |                                                                          |                                                   | - 🗆 ×            |
|--------------------|-------------|----------------------------------------------------------------------------------------------------|--------------------------------------------------------------------------|---------------------------------------------------|------------------|
| VDR Player PLAY SY |             |                                                                                                    |                                                                          | BACK T FILTER                                     | (DAU) DISCONNECT |
| CAPSULE TEST       | AUDIO TEST  | SUPPLY STATUS                                                                                                    | EQUIPMENT MESSAGE                                                        | CAPTURE DEVICE                                    | ALARM            |
| Name               | Source      | ne                                                                                                    |                                                                          | × mp↓ 1                                           |                  |
| Bridge Radar       | XBAND_RADAR | C11.6° C1W 8.8 km CODA                                                                                                    | 009.8° Does 1 8.8 km                                                     | 18-30 16:23:40:002                                |                  |
| Bridge Radar       | XBAND_RADAR |                                                                                                    |                                                                          | 19-44-14<br>12:46120<br>81-47:418<br>917:41:74:18 |                  |
| Bridge Radar       | XBAND_RADAR |                                                                                                    | N DA STATE DALLE AND AND AND AND AND AND AND AND AND AND                 | 18-30 16:23:20:000                                |                  |
| Bridge Radar       | XBAND_RADAR |                                                                                                    | Tai Bur M<br>Typer Norm<br>Rouge Information<br>Received<br>Biological 2 | no uny<br>alfert<br>INFROD<br>INFROD              |                  |
| Bridge Radar       | XBAND_RADAR | reason and the second second s |                                                                          | 18-30 16:23:00:002                                |                  |
| Bridge Radar       | XBAND_RADAR |                                                                                                    | Buve Sender<br>310 Display -<br>BLU VRM 1<br>BL 1 - 20                   | бит был 18-30 16:22:50:001<br>Ос<br>Ситает        |                  |
| Bridge Radar       | XBAND_RADAR | Cue ALE Adversed Poering Cherts Carify Log Book Mar Cor                                                                                                    | Mas Monlaring Nerfgaldon i Fasila Lia: * 🗍 Depiti in Mether              | W0644                                             | G                |
| Bridge Radar       | XBAND_RADAR | 1280                                                                                                    | 1024                                                                     | 2021-08-30 16:22:30:002                           | C                |

To download the system logs, click on the system log tab. Filter the date and time by clicking on filter button and click on the download button to download the results.

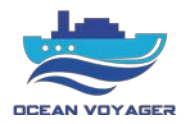

#### DR-100S S-VDR CABLE CODES

| NO    | CABLE                               |
|-------|-------------------------------------|
| W1001 | Ship's Mains 100-240VAC             |
| W1002 | Spare                               |
| W1003 | Spare                               |
| W1004 | Spare                               |
| W1005 | AIS Data from Ship's AIS            |
| W1006 | Heading Data from Ship's Gyro       |
| W1007 | Depth Data from Ship's Echo Sounder |
| W1008 | Speed Data from Ship's Log          |
| W1009 | GPS Data from Ship's GPS            |
| W1010 | RAP Data between RAP and DISPAN     |
| W1011 | Spare                               |
| W1012 | Spare                               |
| W1013 | Mic-1 Voltage and Audio Data        |
| W1014 | Mic-2 Voltage and Audio Data        |
| W1015 | Mic-3 Voltage and Audio Data        |
| W1016 | Mic-4 Voltage and Audio Data        |
| W1017 | Mic-5 Voltage and Audio Data        |
| W1018 | Mic-6 Voltage and Audio Data        |
| W1019 | VHF-1 Audio                         |
| W1020 | VHF-2 Audio                         |
| W1021 | Fixed Capsule Voltage and Data      |
| W1022 | Floating Capsule Voltage and Data   |
| W1023 | Spare                               |
| W1024 | Spare                               |
| W1025 | Radar Video Data                    |
| W1026 | ECDIS Video Data                    |
| W1027 | RJ45 for Remote PC                  |
| W1028 | USB for Emergency Back-Up           |
| W1029 | Spare                               |
| W1030 | Data Acquisition Card SCSI Cable    |

| NO    | CABLE                                    |
|-------|------------------------------------------|
| W1031 | Fixed Capsule Data                       |
| W1032 | Floating Capsule Data                    |
| W1033 | Outlet and Inlet Fan's Control           |
| W1034 | Spare                                    |
| W1035 | AIS Data to PC                           |
| W1036 | Heading Data to PC                       |
| W1037 | Depth Data to PC                         |
| W1038 | Speed Data to PC                         |
| W1039 | GPS Data to PC                           |
| W1040 | RAP Data to PC                           |
| W1041 | PC Input Voltage 24VDC                   |
| W1042 | Spare                                    |
| W1043 | DISPAN Input Voltage +24VDC              |
| W1044 | DISPAN Input Voltage GND                 |
| W1045 | UPS Controller Unit Input Voltage +24VDC |
| W1046 | UPS Controller Unit Input Voltage GND    |
| W1047 | Main DC OK Signal Contact A              |
| W1048 | Main DC OK Signal Contact B              |
| W1049 | Battery Voltage (+)                      |
| W1050 | Battery Voltage (-)                      |
| W1051 | Battery Voltage Circuit Breaker          |
| W1052 | BAT DISCHARGE Signal Contact A           |
| W1053 | BAT DISCHARGE Signal Contact B           |
| W1054 | BAT FAIL Signal Contact A                |
| W1055 | BAT FAIL Signal Contact B                |
| W1056 | DC OK Signal Contact A                   |
| W1057 | DC OK Signal Contact B                   |
| W1058 | Spare                                    |
| W1059 | Inlet Fan Voltage and Speed Data         |
| W1060 | Outlet Fan Voltage and Speed Data        |

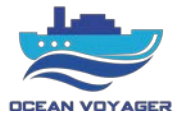

#### 3 Fuses

Follow the below steps for fuse replacing.

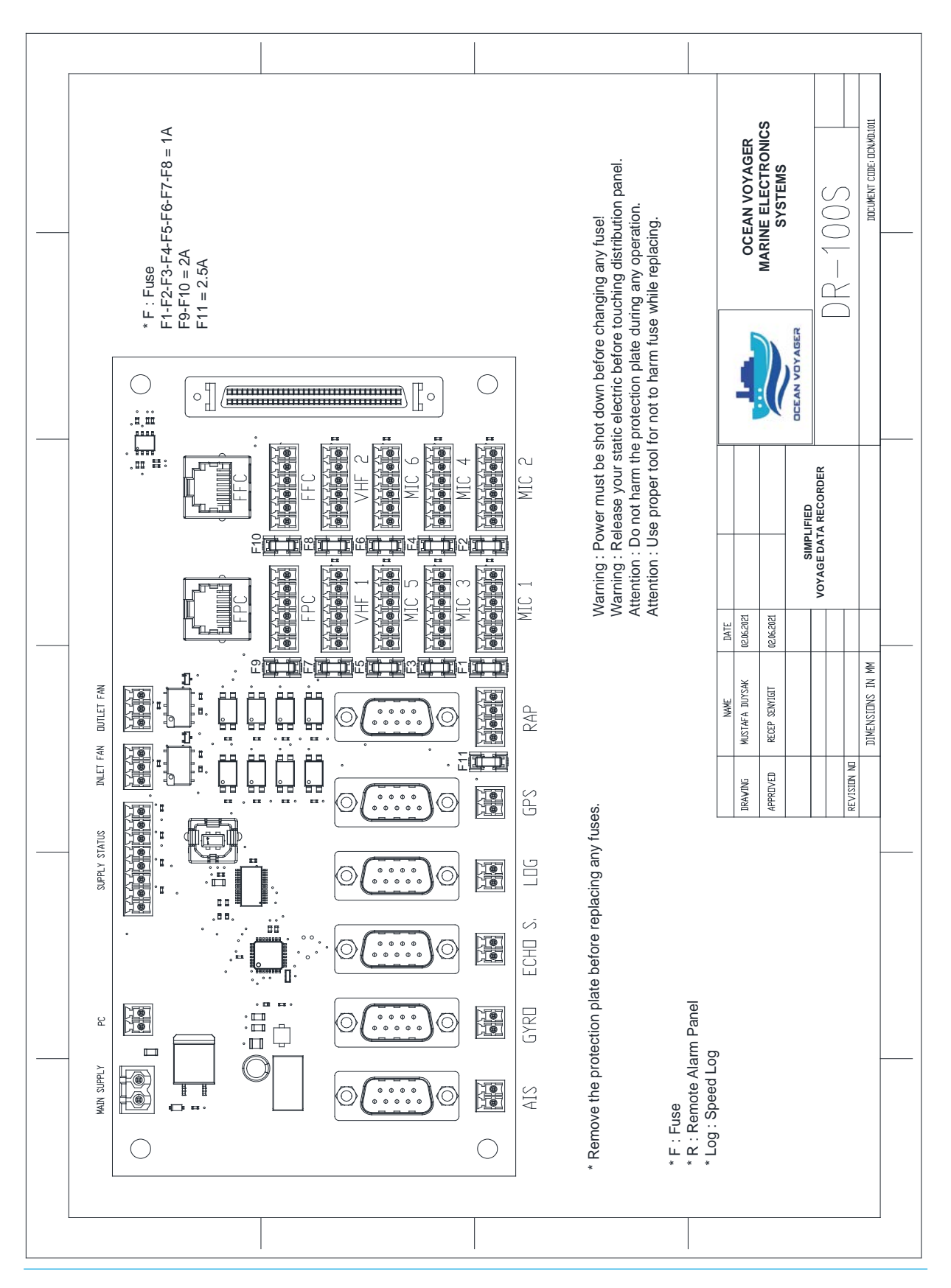

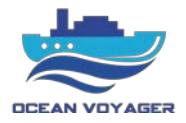

Remarks